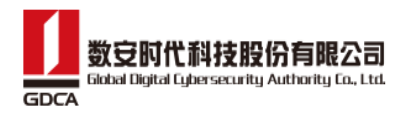

# 数信签电子签约平台移动端手册

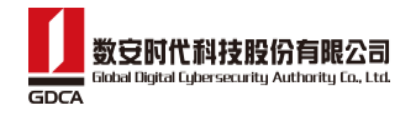

#### 修订记录

| 版本号      | 日期       | 修订内容              | 修订者 | 审核员 |
|----------|----------|-------------------|-----|-----|
| V1.0.1   | 20230417 | 形成初稿              | 缪智丹 |     |
| V1.0.2   | 20230629 | 增加数信盾部分           | 陈帝勇 |     |
| V1.0.3   | 20230802 | 增加密码安全            | 缪智丹 |     |
| V1.0.4   | 20230901 | 增加扫码记录等           | 缪智丹 |     |
| V1.0.5   | 20230928 | 增加成员、印章审批等        | 缪智丹 |     |
| V1.0.6   | 20231110 | 证书检测              | 缪智丹 |     |
| V1.0.6   | 20231207 | 指纹或面容识别、企业认证      | 陈帝勇 |     |
| V1. 0. 8 | 20240119 | 登录记住密码、数信盾扫码记录等   | 缪智丹 |     |
| V1. 0. 9 | 20240204 | 登录默认验证码登陆选项、手机号脱敏 | 陈帝勇 |     |
| V1.1.0   | 20240416 | 切换渠道、申请证书         | 陈帝勇 |     |
| V1.1.2   | 20240520 | 增加购买套餐、订单管理等模块    | 陈帝勇 |     |
| V1.1.3   | 20240614 | 增加个人空间、开票等        | 陈帝勇 |     |
| V1. 1. 4 | 20240711 | 增加账号找回密码、赠送服务等内容  | 陈帝勇 |     |

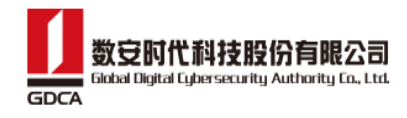

| 1.  | 引言                 | 5  |
|-----|--------------------|----|
|     | 1.1. 文档概述          | 5  |
|     | 1.2. 适用角色          | 5  |
|     | 1.3. 文档说明          | 5  |
| 2.  | 系统综述               | 5  |
|     | 2.1. 系统功能概述        | 5  |
| 3.  | 登录                 | 6  |
|     | 3.1. APP 或 h5 登录   | 6  |
|     | 3.2. 小程序登录         | 9  |
| 4.  | 个人实名               | 15 |
|     | 4.1. 登录移动端进行实名认证   | 15 |
|     | 4.1.1. 人脸识别        | 15 |
|     | 4.1.2. 实人认证        | 17 |
|     | 4.1.3. 短信认证        | 19 |
|     | 4.1.4. 实名认证完成后领取证书 | 21 |
| 5.  | 切换渠道               | 23 |
|     | 5.1. 渠道切换          | 0  |
|     | 5.2. 申请证书          | 28 |
| 6.  | 企业认证/加入企业          | 37 |
|     | 6.1. 法人发起企业认证      | •  |
|     | 6.1.1. 法人签署授权协议    | •  |
|     | 6.2. 经办人发起企业认证     | •  |
|     | 6.2.1. 法人签署授权协议    | •  |
|     | 6.2.2. 对公打款认证      | •  |
|     | 6.3. 加入企业          | 43 |
|     | 6.4. 成员管理          | 44 |
|     | 6.5. 印章管理          | 48 |
| 7.  | 购买服务               | 53 |
| 8.  | 发起签署               | 59 |
| 9.  | 扫一扫                | 62 |
|     | 9.1. 扫码登录          | 62 |
|     | 9.2. 扫码签署          | 63 |
|     | 9.3. 扫码加密          | 64 |
|     | 9.4. 扫码解密          | 66 |
|     | 9.5. 扫码授权          | 68 |
| 10. | 签署                 | 69 |
|     | 10.1. 个人签署         | 69 |
|     | 10.2. 企业签署         | 77 |
| 11  | 我的                 | 81 |

### 目录

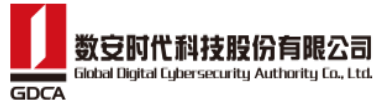

|     | 11.1. 我的签 | 章                                          | 81        |
|-----|-----------|--------------------------------------------|-----------|
|     | 11.2. 数信盾 | ·<br>· · · · · · · · · · · · · · · · · · · | 82        |
|     | 11.3. 扫码证 | !录                                         | 88        |
|     | 11.4. 我的证 | 书                                          | 89        |
|     | 11.5. 安全中 | ப <sub>ட்</sub>                            |           |
|     | 11. 5. 1. | 修改登录密码                                     |           |
|     | 11. 5. 2. | 忘记登录密码                                     |           |
|     | 11. 5. 3. | 修改签署密码                                     |           |
|     | 11. 5. 4. | 忘记签署密码                                     |           |
|     | 11. 5. 5. | 面容/指纹认证登录                                  |           |
|     | 11. 5. 6. | 注销账户                                       |           |
|     | 11.6. 订单管 | <sup>,</sup> 理                             | 101       |
|     | 11.7. 退出到 | 录                                          | 109       |
|     | 11.8. 切换企 | 业                                          | 108       |
| 12. | 钉钉微应用纬    | 3定或者解除绑定账号                                 | 110       |
| 13. | 东莞交易中心    | 、专家注册                                      | 112       |
|     | 13.1. 登录/ | 主册                                         | 错误!未定义书签。 |

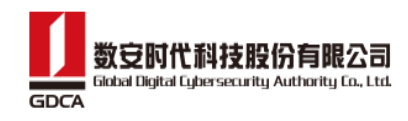

# 1. 引言

#### 1.1. 文档概述

本文档是数信签电子签约平台 H5 的操作手册,介绍了数信签电子签约平台 H5 详细的操 作方法。主要包括:用户注册、个人认证、企业认证、发起签署、签署等功能。通过阅读该 文档,用户能够系统的了解数信签电子签约平台 H5。

#### 1.2. 适用角色

数信签电子签约平台用户。

#### 1.3. 文档说明

1) 由于文档中图片比较小,可将文档放大到180%,阅读效果更佳。

## 2. 系统综述

#### 2.1. 系统功能概述

用户主要在数信签电子签约平台 H5 使用用户注册、个人认证、企业认证、发起签署、 签署等功能。

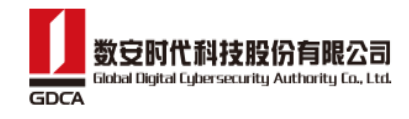

# 3. 注册

当前系统提供了注册的功能,用户可以通过如下步骤完成注册:

- 1) 在登录页面,点击【立即注册】;
- 2) 在注册页面,输入手机号,获取验证码后,输入正确的验证码,密码和确认密码;
- 3) 点击【注册】按钮,即可完成注册。

| vConsole              | vConsole<br>注册数信签                     |
|-----------------------|---------------------------------------|
| (金) 数信签               | 手机号                                   |
| 密码 验证码                | 请输入手机号                                |
| 已经注册用户使用密码登录          | 验证码                                   |
| 账号                    | ●●●●●●●●●●●●●●●●●●●●●●●●●●●●●●●●●●●●● |
| 1810000006            | 密码                                    |
| 問題                    | 请输入8-16位大小写字母和歌字组合密码                  |
|                       | 再次确认密码                                |
| 3 我已阅读并同意(服务协议)(隐私政策) | 请输入8-16位大小写字母和数字组合密码 ~~               |
| 登录                    | ▲ 3、点击注册按钮                            |
| 立即注册                  | 联号登录                                  |
|                       |                                       |
| 1、点击立即注册              |                                       |

### 4. 登录

使用 APP、小程序进入登录页面。

#### 4.1. APP 登录

> 己注册用户,可输入手机号和密码登录,默认选中【密码】。

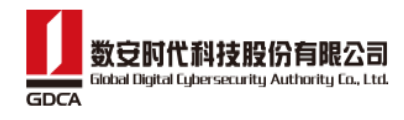

| 🙆 数信签                 |      |
|-----------------------|------|
| 密码 验证码                |      |
| 已经注册用户使用密码登录          |      |
| 账号                    |      |
| 请输入账号                 |      |
| 密码                    |      |
| 请输入密码                 |      |
| □ 我已阅读并同意《服务协议》《隐私政策》 |      |
| 登录                    |      |
| 立即注册                  | 忘记密码 |

▶ 或切换【验证码】模块,输入手机号和验证码进行登录。

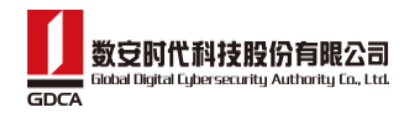

| <b>资</b> 数信签        |
|---------------------|
| 密码 验证码              |
| 已经注册用户使用密码登录        |
| 账号                  |
| 请输入账号               |
| 验证码                 |
| 请输入验证码获取验证码         |
| 我已阅读并同意《服务协议》《隐私政策》 |
| 登录                  |
| 立即注册 忘记密码           |

▶ 若用户忘记密码,可点击【忘记密码】,输入账号和验证码进行重置操作。

| vConsole              | <   | 找回密码   | vConsole |        | <    | 设置新密码                 | vConsc |
|-----------------------|-----|--------|----------|--------|------|-----------------------|--------|
| 🛞 数信签                 | 手机号 | 请输入手机号 |          |        | 新密码  | 请输入8-16位大小写字<br>字组合密码 | 母和数    |
| 密码 验证码                | 验证码 | 输入验证码  | 发送验证码    |        | 确认密码 | 请再次输入新密码              | hys    |
| 已经注册用户使用密码登录          |     | 1      |          |        |      |                       |        |
| 张号                    |     |        |          |        |      | — I                   |        |
| 1810000006            |     |        | 若需要重     | 置平台签署密 | 码,则约 | 习选                    |        |
| <b>密码</b>             |     | 1      | 若不需要     | 则取消勾选  |      |                       |        |
|                       |     | /      |          |        |      |                       |        |
| 2 我已周读并同意《服务协议》《隐私政策》 |     |        |          |        |      |                       |        |
|                       |     |        |          |        |      |                       |        |
|                       |     |        |          |        |      |                       |        |
| 立即注册 忘记密码             |     |        |          |        |      |                       |        |
| 1                     |     |        |          |        |      |                       |        |
|                       |     |        |          |        |      |                       |        |
|                       |     | 确定     |          |        |      |                       |        |
|                       |     |        |          |        |      |                       |        |
|                       |     | 账号找回密码 |          |        |      | 御认                    |        |
|                       |     | 账号找回密码 |          |        |      | 柳认                    |        |
|                       |     | 账号找回密码 |          |        |      | ADDA                  |        |

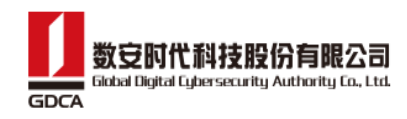

# 4.2. 小程序登录

▶ 使用微信打开数信签小程序,在登录页面,可以选择手机号一键登录或密码登录。

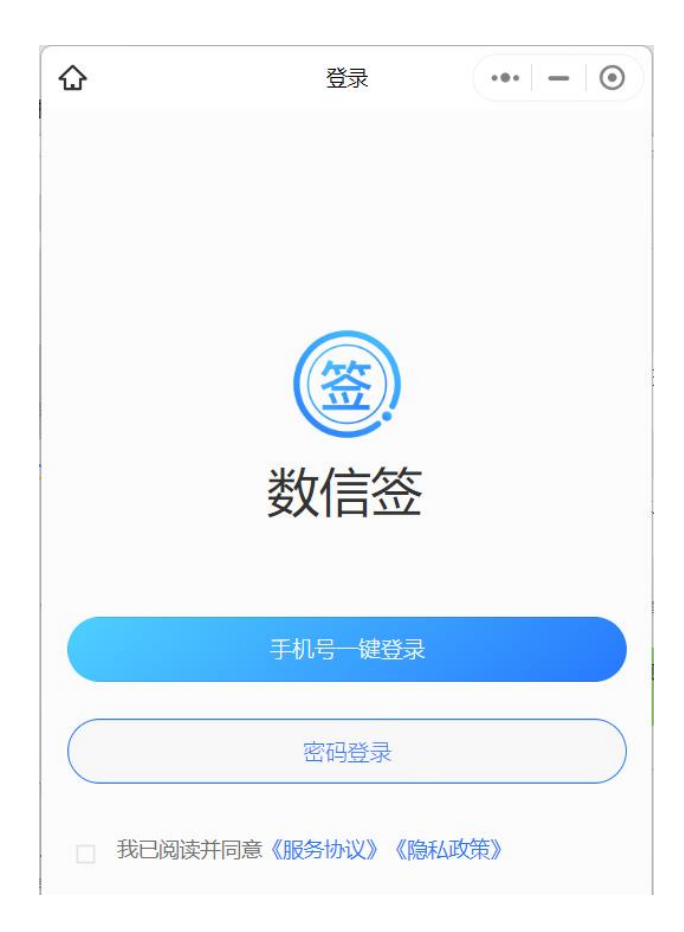

▶ 点击【手机号一键登录】,获取并验证手机号,如果当前手机号未注册,则会一键 注册并登录成功。

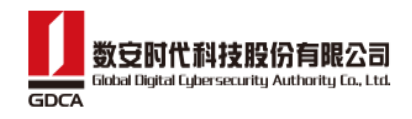

| 10:37                         | .ul 🗢 849 |
|-------------------------------|-----------|
|                               | ••• •     |
|                               |           |
| <u>( 禁</u> )                  |           |
| 数信签                           |           |
|                               |           |
| 手机号一键登录                       |           |
| 密码登录                          |           |
| 🛞 数信签                         | ()        |
| <b>申请获取并验证你的手机号</b><br>用户快捷登录 |           |
| 180****7736<br>微信绑定号码         |           |
| 不允许                           |           |
| 使用其它号码                        |           |

▶ 若点击【密码登录】,则可以输入账号和密码进行登录。

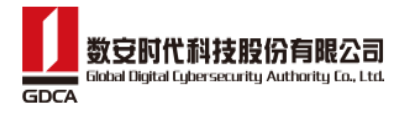

| ۵         | 登录               | ••• – 🕑 |
|-----------|------------------|---------|
|           |                  |         |
|           |                  |         |
| (         | 🛞 数信签            |         |
| 密码 验证码    | 3                |         |
| 已经注册用户使用  | 密码登录             |         |
| 账号        |                  |         |
| 请输入账号     |                  |         |
| 密码        |                  |         |
| 请输入密码     |                  |         |
| □ 我已阅读并同意 | <b>《服务协议》《隐私</b> | 政策》     |
|           | 登录               |         |
| 立即注册      |                  | 忘记密码    |

### 4.3.手机号找回密码

若用户的账号是手机号的,可点击【忘记密码】,使用手机号码重置密码,具体操作步骤如下:

- 1) 在登录页面,点击【忘记密码】;
- 2) 在找回密码页面,输入手机号,发送验证码,正确填写验证码后,点击【确定】;
- 3) 在设置新密码页面,输入新密码和确认密码,若需要重置平台的签署密码,则 勾选上"同时重置平台签署密码"复选框,不需要则不勾选,完成以上操作后, 点击【确认】,即可完成密码重置。

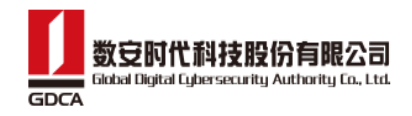

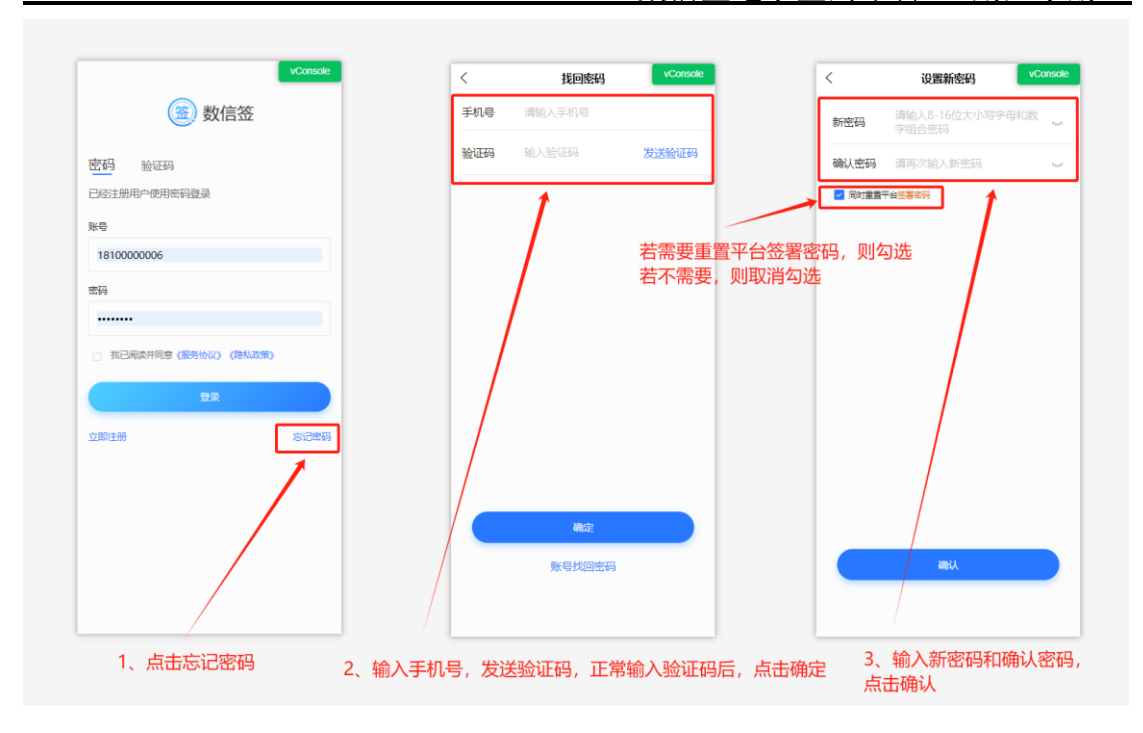

### 4.4. 账号找回密码

若用户的账号是姓名首拼+身份证后四位的,可点击【忘记密码】,使用姓名和身份号 重置密码,具体操作步骤如下:

- 1) 在登录页面,点击【忘记密码】;
- 2) 在找回密码页面,点击【账号找回密码】;
- 3) 在账号找回密码页面,输入姓名和身份证号,点击【确定】;
- 人脸识别通过后,在重置登录密码页面,输入新密码和确认密码,若需要重置 平台的签署密码,则勾选上"同时重置平台签署密码"复选框,不需要则不勾 选,完成以上操作后,点击【确认】,即可完成密码重置。

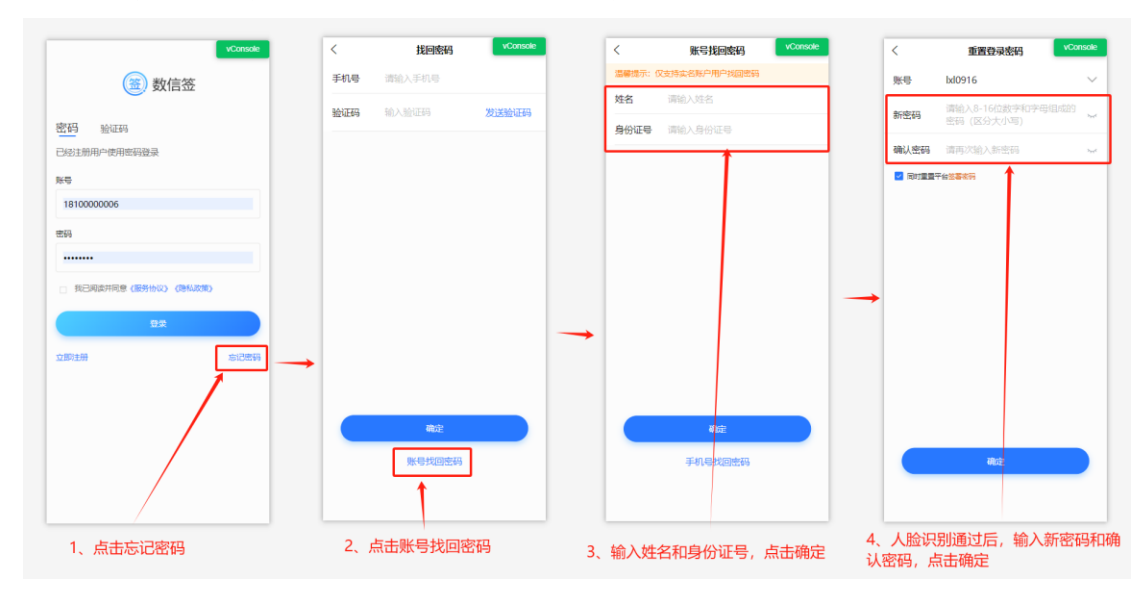

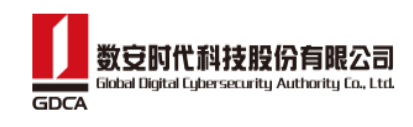

用户登录成功后,可在首页顶部点击切换渠道按钮,切换到不同的渠道,或点击下 拉图标,选择其他企业,进入其他企业空间。展示当前企业的签署信息,获取当前 企业信息等。

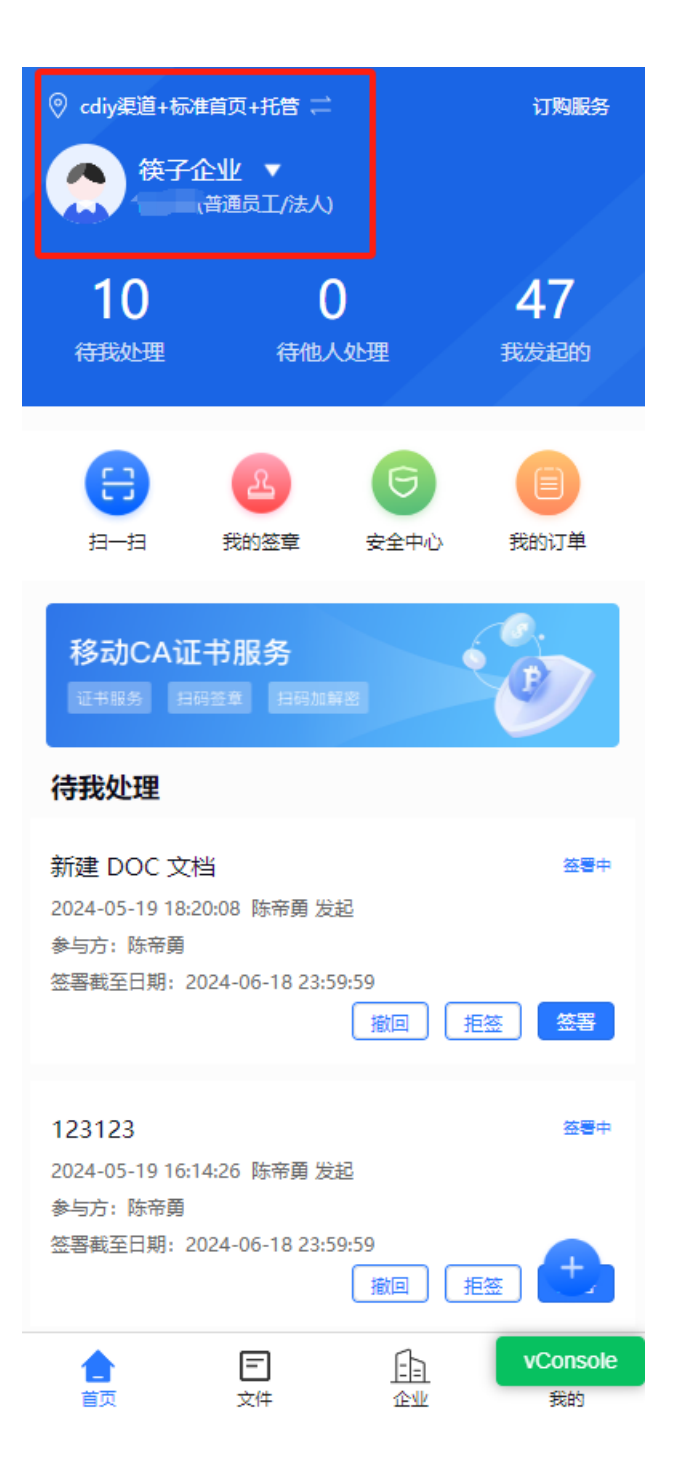

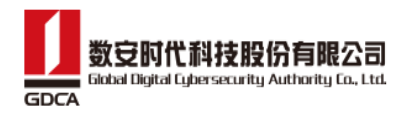

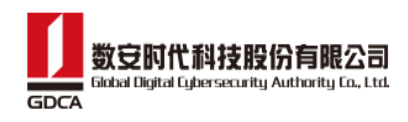

# 5. 个人实名

## 5.1. 登录移动端进行实名认证

▶ 用户登录后,点击弹窗的【立即认证】或者点击首页的【立即认证】。

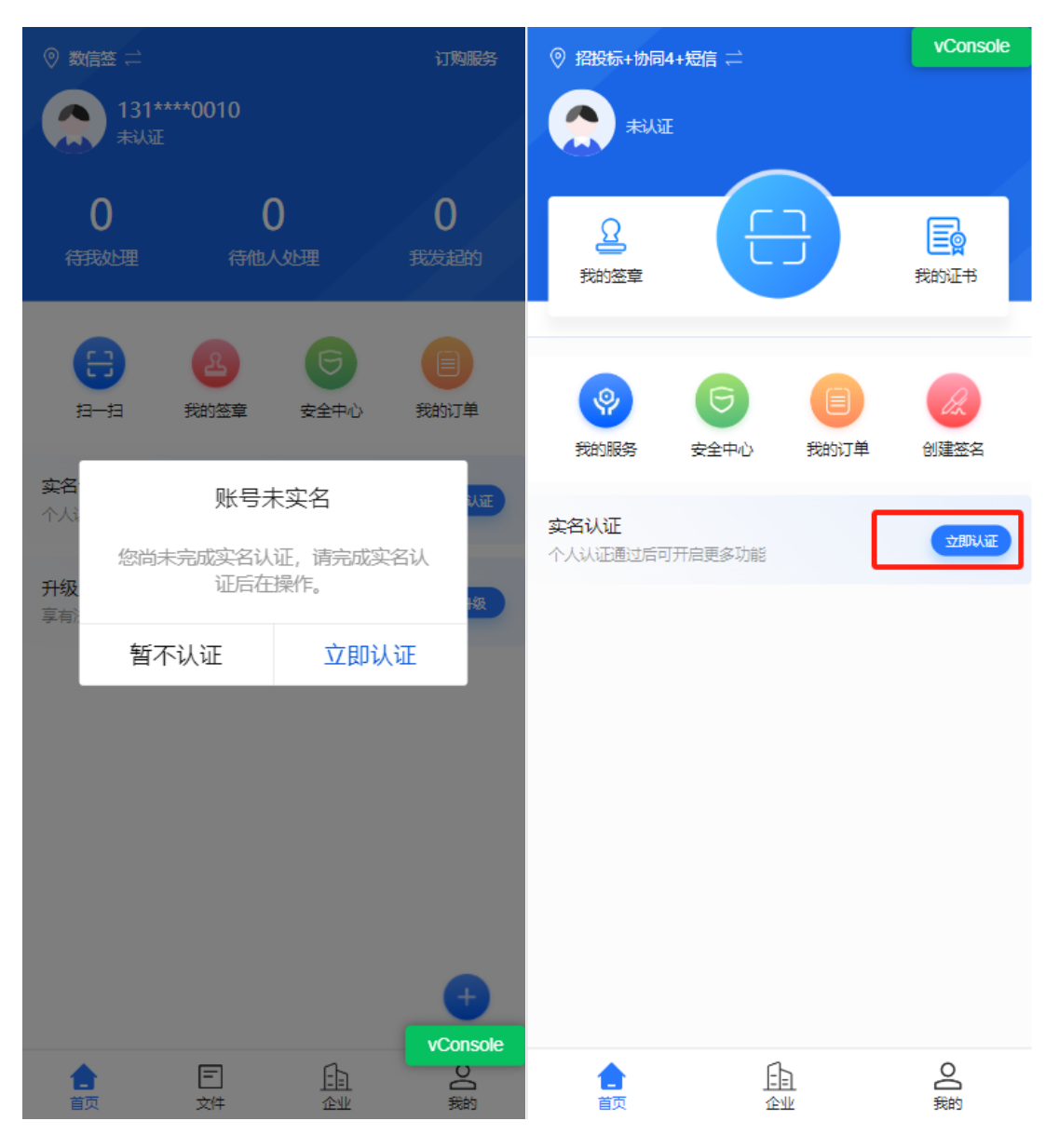

### 5.1.1. 人脸识别

进入认证页面,输入用户姓名和身份证号码,点击【开始认证】进入人脸识别环节, 点击【开始验证】会调起摄像头,用户根据要求进行人脸识别,人脸识别通过后即

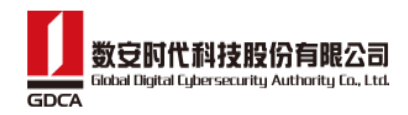

### 可完成实名认证。

| < 实名认证 vConsole                |                                                                                              |
|--------------------------------|----------------------------------------------------------------------------------------------|
| 姓名 诗谕 \ 卅夕                     | 查看规范                                                                                         |
| 身份证号                           |                                                                                              |
| 请输入身份证号<br>我已阅读并同意《服务协议》《隐私政策》 |                                                                                              |
| 开始认证                           | 操作时请您配合: <ul> <li>请调亮手机屏幕亮度,确保光线充足</li> <li>请保持正脸对准屏幕,确保人脸完整清晰</li> <li>请确保真实本人操作</li> </ul> |
|                                | 开始验证                                                                                         |
|                                |                                                                                              |

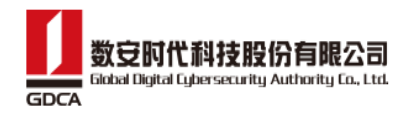

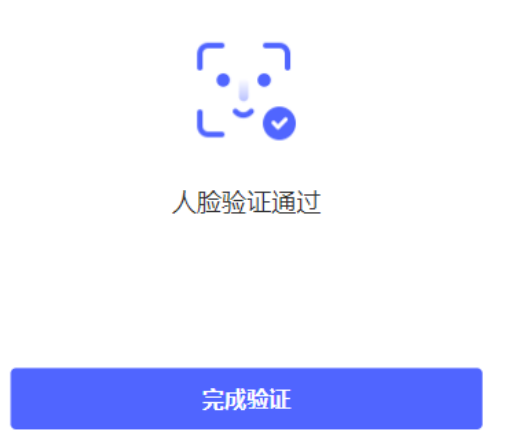

## 5.1.2. 实人认证

进入认证页面,输入用户姓名和身份证号码,点击【开始认证】进入身份证上传环 节。

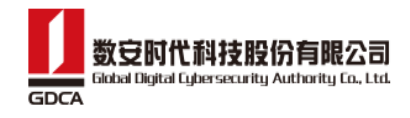

| <        | 实名认证          | vConsole    | < | 身份证上传      | vConsole |
|----------|---------------|-------------|---|------------|----------|
| 姓名       |               |             |   |            |          |
| 请输入姓名    |               |             |   |            |          |
| 身份证号     |               |             |   |            |          |
| 请输入身份证   | 5             |             |   | 点击拍摄身份证人像面 |          |
| ○ 我已阅读并同 | 同意《服务协议》《隐私政策 | <b>&gt;</b> |   |            |          |
|          |               |             |   |            |          |
|          |               |             |   | 点击拍摄身份证国徽面 |          |
|          | 开始认证          |             |   |            |          |
|          |               |             |   | 下一步        |          |
|          |               |             |   |            |          |
|          |               |             |   |            |          |
|          |               |             |   |            |          |
|          |               |             |   |            |          |
|          |               |             |   |            |          |

正确上传身份证正反面后,点击【下一步】进入人脸识别环节,点击【开始验证】 会调起摄像头,用户根据要求进行人脸识别,人脸识别通过后即可完成实名认证。

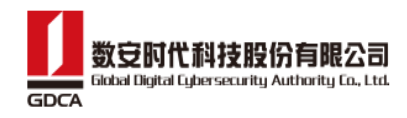

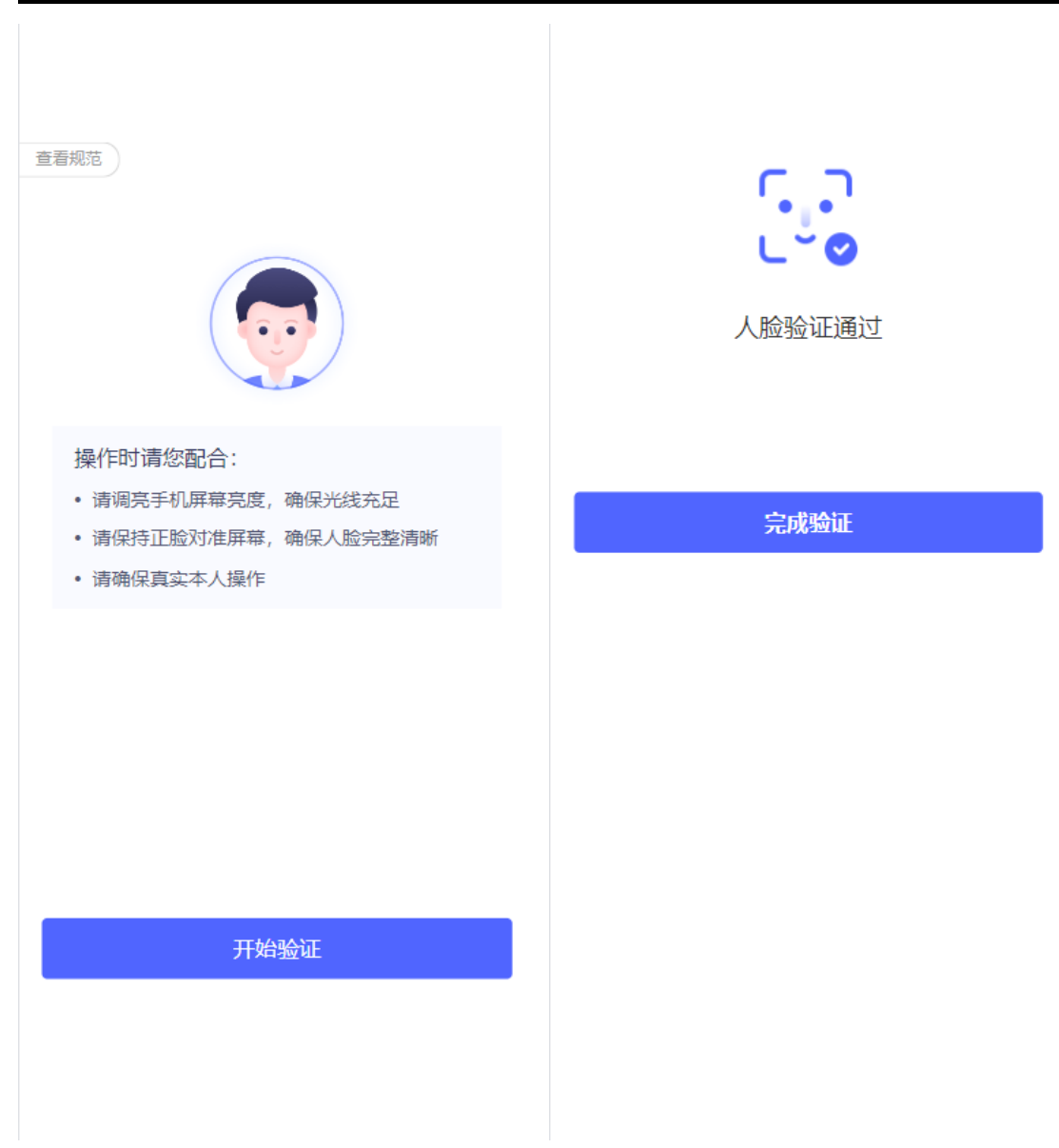

### 5.1.3. 短信认证

进入认证页面,输入用户姓名和身份证号码,点击【开始认证】,在弹出的弹窗中 获取验证码,输入正确的验证码后,点击【确定】,即可完成实名认证。

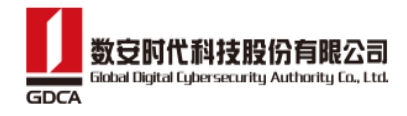

| <         | 实名认证          | vConsole | <           | 实名认证        | vConsole   |
|-----------|---------------|----------|-------------|-------------|------------|
| 姓名        |               |          | 姓名          |             |            |
| 请输入姓名     |               |          |             |             |            |
| 身份证号      |               |          | 身份证号        |             |            |
| 请输入身份证号   | 1             |          | 440.        |             |            |
| ○ 我已阅读并同: | 意《服务协议》《隐私政策》 |          |             | 《服务协议》《降私政制 | <b>i</b> ) |
|           |               |          |             |             | ~#         |
|           |               |          |             |             |            |
|           |               |          |             |             |            |
|           |               |          |             |             |            |
|           |               |          |             | <br>开始认证    |            |
|           |               |          |             |             |            |
|           |               |          | 身份证检验       |             |            |
|           |               |          | 13100000011 |             |            |
|           |               |          | 验证码         |             |            |
|           |               |          | 请输入         |             | 获取验证码      |
|           |               |          |             |             |            |
|           |               |          |             | 铺认          |            |

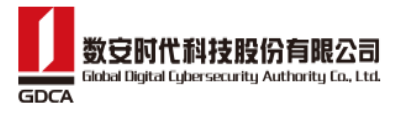

| 田市工皿               |
|--------------------|
| $\mu \rho = \pi m$ |
|                    |

| <         | 实名认证          | vConsole |
|-----------|---------------|----------|
| 姓名        |               |          |
|           |               |          |
| 身份证号      |               |          |
|           | }             |          |
| ✓ 我已阅读并同意 | 意《服务协议》《隐私政策》 |          |
|           |               |          |
|           |               |          |
|           |               |          |
|           |               |          |
|           | 开始认证          |          |
|           |               |          |
|           |               |          |
|           |               |          |
|           |               |          |
|           |               |          |
|           |               |          |
|           |               |          |

### 5.1.4. 实名认证完成后领取证书

完成实名认证后,若当前系统是不开启收费或当前渠道已有个人证书服务,则可以 进去设置签署密码环节。

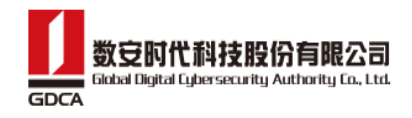

| < 实名认证服务           |
|--------------------|
|                    |
| 您本次的个人认证已通过,点击设置您的 |
| 签署密码               |
| 设置签署密码             |

▶ 点击【设置签署密码】,进入设置密码页,输入2次新密码,点击【确定】即可申 请个人证书。

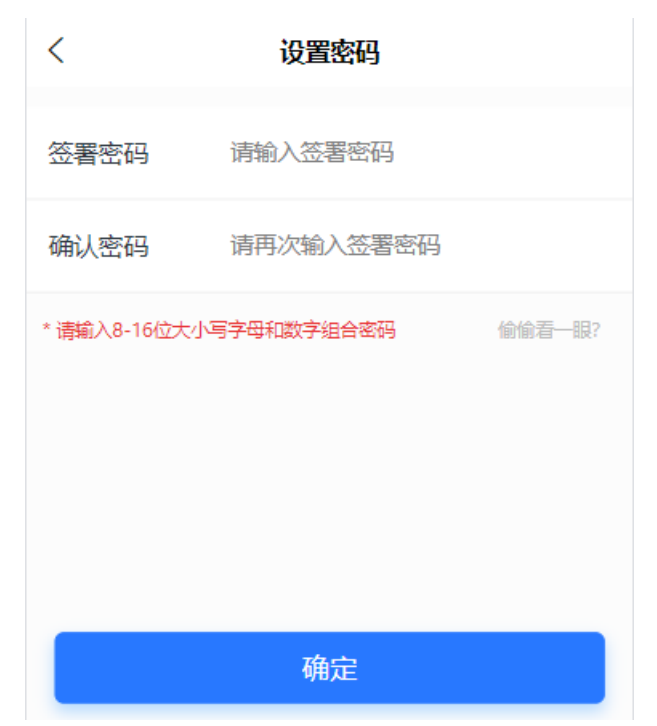

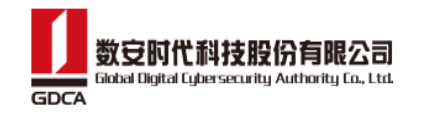

| <            | 设置密码       |        |
|--------------|------------|--------|
| 签署密码         | •••••      |        |
| 确认密码         | •••••      |        |
| * 请输入8-16位大小 | □字母和数字组合密码 | 偷偷看一眼? |
|              | (日達成)      |        |

# 6. 切换渠道

目前切换渠道的入口有两个,分别如下: 入口一:在首页,点击切换渠道图标,可进入选择渠道页面;

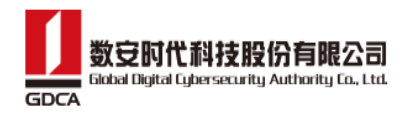

| ●<br>●<br>●<br>●<br>●         | - <b>企业 ▼</b><br>■(普通员工/法人) |      |      | Q 请输    | 俞入渠道名称的全称 | 搜索 |
|-------------------------------|-----------------------------|------|------|---------|-----------|----|
| 0                             | 0                           | )    | 135  | 安天智采    |           |    |
| 待我处理                          | 待他人                         | 处理   | 我发起的 | 数信签     |           |    |
| •                             | 2                           |      |      | 喵的测试2   | 2         |    |
| 13-13                         | 我的金草                        | 安至中心 | 我的订单 | 中山交易中   | もし        |    |
| <mark>签署套</mark><br>Gingee Al | 随用随签<br><sup>同签署 实名认证</sup> |      | P    | 信e采     |           |    |
|                               |                             |      |      | ▶ 摩根    |           |    |
|                               |                             |      |      | 惠州交易中   | Þ心>       |    |
|                               |                             |      |      | 东莞交易中   | 中心 (测试)   |    |
|                               |                             |      |      | cdiy渠道+ | -招投标+协同   |    |
|                               |                             |      |      | 东莞交易中   | 中心-1      |    |
|                               |                             |      |      | 信e采验证   | 1         |    |
|                               |                             |      | •    |         | 日一日       |    |
| 合                             |                             |      |      |         |           |    |

入口一

入口二: 在【我的】tab 页, 点击【切换渠道】, 可进入选择渠道页面;

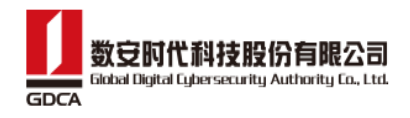

| 我的                                            | vConsole | く 选择渠道        | vConsole  |
|-----------------------------------------------|----------|---------------|-----------|
| 陈帝勇 <sup>•</sup> Exea<br>1810000006<br>筷子企业 ~ |          | Q 请输入渠道名称的全称  | 搜索        |
| 副 我的签章                                        | >        | 安天智采          | $\rangle$ |
| <i>众</i> 我的证书                                 | >        | 数信签           | $\rangle$ |
| 99、 扫码记录                                      | >        | 喵的测试2         | $\rangle$ |
| 🗟 安全中心                                        | >        | 中山交易中心        | $\rangle$ |
| 00 切换渠道                                       | >        | →<br>信e采      | $\rangle$ |
|                                               | >        | 摩根            | $\rangle$ |
| <ol> <li>关于我们</li> </ol>                      | >        | 惠州交易中心        | $\rangle$ |
| ⊖ 退出                                          | >        | 东莞交易中心 (测试)   | $\rangle$ |
|                                               |          | cdiy渠道+招投标+协同 | $\rangle$ |
|                                               |          | 东莞交易中心-1      | $\rangle$ |
|                                               |          | 信e采验证         | $\rangle$ |
|                                               |          | Et-Et         |           |
|                                               | . 贵的     |               |           |

目前切换渠道的方式有两种,一、在渠道列表选中渠道进行切换;二、通过扫渠道二维码进 行切换。

- 一、在渠道列表选中渠道名称,进行切换的操作步骤如下:
  - 1) 在选择渠道列表中,根据实际情况选中渠道,即可完成渠道的切换

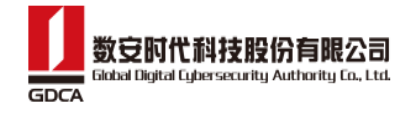

| <           | 选择渠道  | vConsole  |
|-------------|-------|-----------|
| Q 请输入渠道     | 名称的全称 | 搜索        |
| 安天智采        |       | >         |
| 数信签         |       | >         |
| 喵的测试2       |       | >         |
| 中山交易中心      |       | >         |
| 信e采         |       | $\rangle$ |
| 摩根          |       | >         |
| 惠州交易中心      |       | >         |
| 东莞交易中心(测试   | 式)    | >         |
| cdiy渠道+招投标+ | 协同    | $\rangle$ |
| 东莞交易中心-1    |       | $\rangle$ |
| 信e采验证       |       | $\rangle$ |
|             | 扫扫    |           |

- 二、通过扫渠道二维码进行切换的操作步骤如下:
  - 1) 在选择渠道页面,点击【扫一扫】按钮;
  - 2) 识别需要切换渠道的渠道二维码;
  - 3) 在二次确认弹窗中,点击【切换】,即可完成渠道的切换。
  - (注:此处用到的渠道二维码,请联系数信签运营人员)

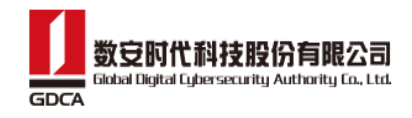

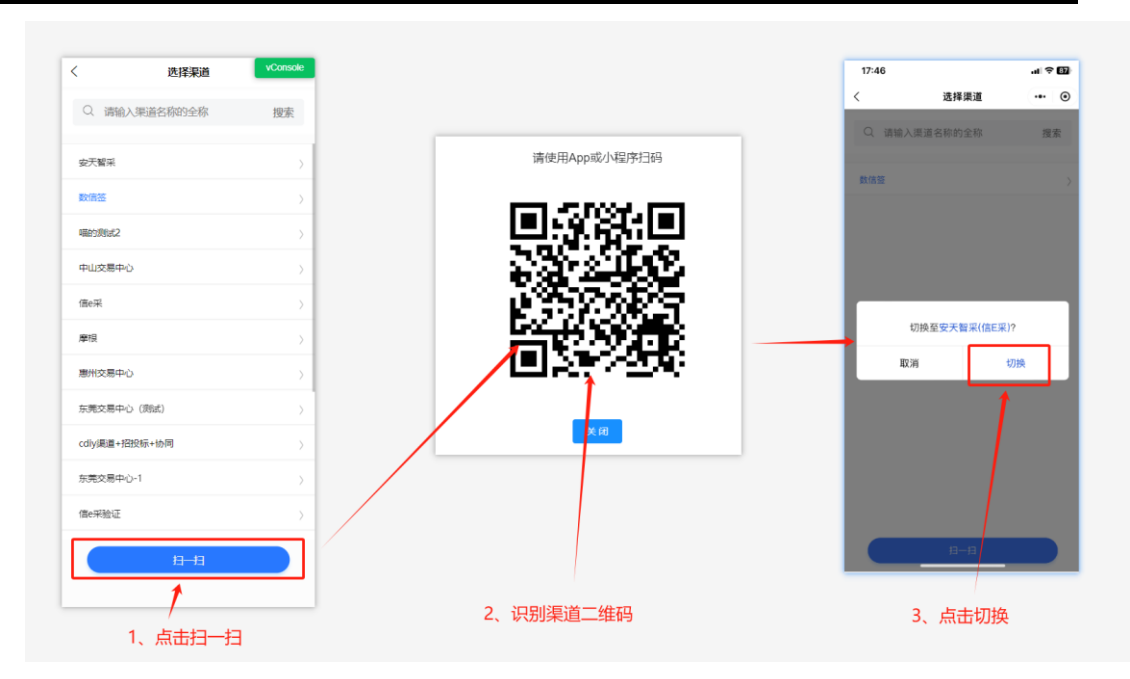

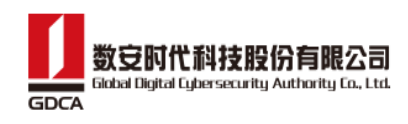

# 7. 申请证书

▶ 若用户在当前渠道没有个人证书或企业证书,可以通过申请证书的入口进去申请证

书。

| <ul> <li>♥ HHH渠道 ≓</li> <li>(英子)</li> <li>●</li> </ul> | <b>企业</b> ▼<br>(普通员工/法人 | )               |                  |
|--------------------------------------------------------|-------------------------|-----------------|------------------|
| 0<br>待我处理                                              | <b>(</b><br>待他/         | <b>)</b><br>\处理 | <b>0</b><br>我发起的 |
| <b>E</b><br>13-13                                      | <b>全</b><br>我的签章        | 我的证书            | <b>日</b><br>安全中心 |
| <b>领取数字证书</b><br>请申领数字证书,                              | 享有法律效力的                 | 电子签章            | 申请证书             |
|                                                        |                         |                 |                  |

### 7.1. 企业管理员或法人申请证书

> 若当前用户是企业管理员或法人,并且在当前渠道没有个人证书和企业证书,则在 申请证书时,会同时签发个人证书和企业证书。

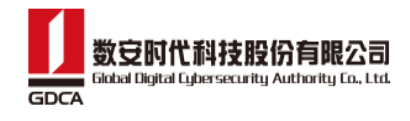

| <           | 申请证书            |        |
|-------------|-----------------|--------|
| 她夕          |                 |        |
|             |                 |        |
| 企业名称        | 筷子企业            |        |
| 组织机构代<br>码  | 121121242424242 |        |
| 手机号         | 1810000006      |        |
| 验证码         | 请输入验证码          | 获取验证码  |
| 签署密码        | 请输入签署密码         |        |
| 确认密码        | 请再次输入签署密码       |        |
| * 请输入8-16位; | 大小写字母和数字组合密码    | 偷偷看一眼? |
|             |                 |        |
|             | 确定              |        |
|             |                 |        |

若当前用户是企业管理员或法人,并且在当前渠道已有个人证书,但没有企业证书, 此时在申请证书时,只签发企业证书,个人证书不变。

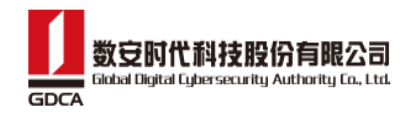

| <          | 申请证书            |       |
|------------|-----------------|-------|
|            |                 |       |
| 企业名称       | 筷子企业            |       |
| 组织机构代<br>码 | 121121242424242 |       |
| 手机号        | 1810000006      |       |
| 验证码        | 请输入验证码          | 获取验证码 |
|            |                 |       |
|            |                 |       |
|            | 确定              |       |
|            |                 |       |
|            |                 |       |
|            |                 |       |
|            |                 |       |

### 7.2. 普通用户申请证书

▶ 普通用户若在当前渠道没有个人证书,则可以申请个人证书。

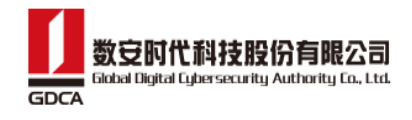

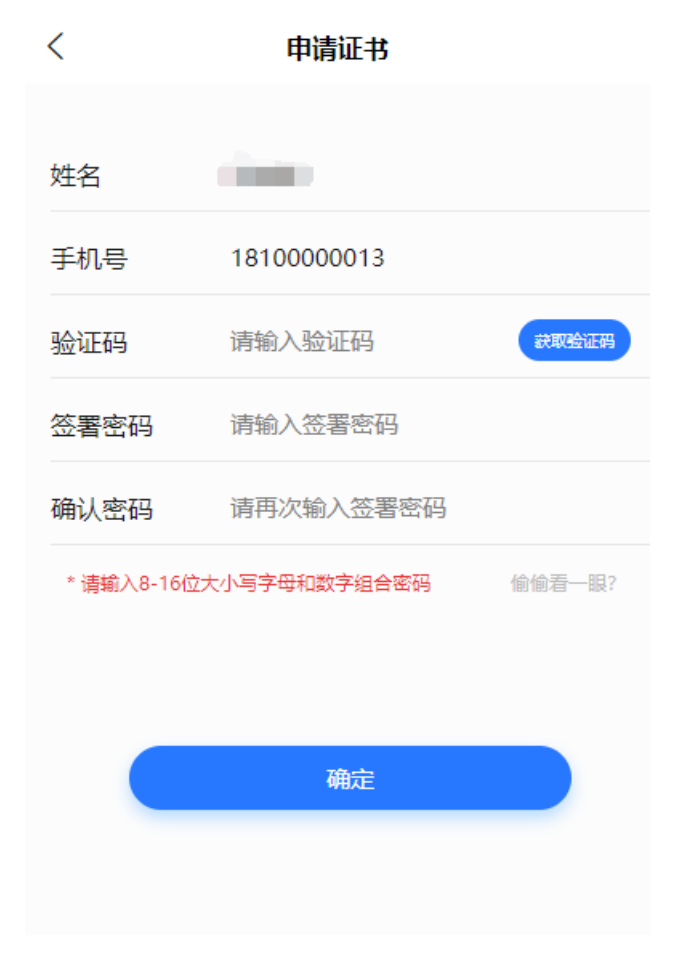

▶ 同时,若当前渠道配置的是协同密钥,用户可以申请数信盾证书。

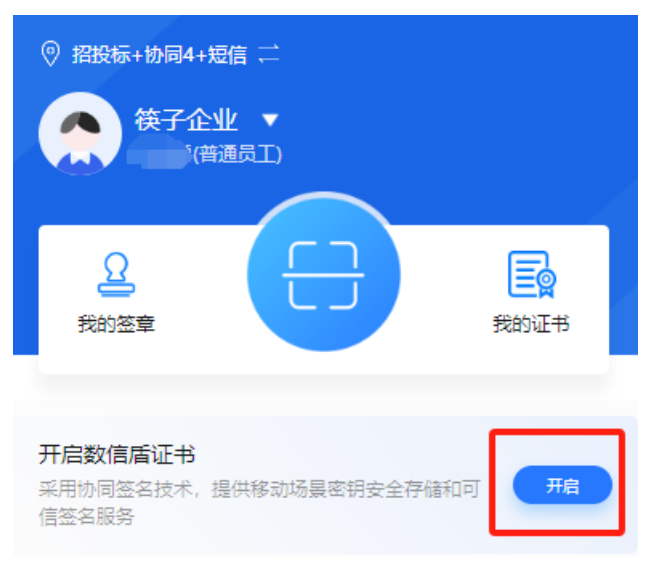

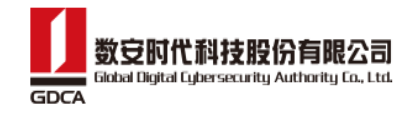

| <          | 数信盾                                   |        |
|------------|---------------------------------------|--------|
|            |                                       |        |
| 手机号:       | 1810000013                            |        |
| 验证码:       | 请输入验证码                                | 获取验证码  |
| 签署密码:      | 请输入新密码                                |        |
| 确认密码:      | 请再次输入新密码                              |        |
| 密码由 (8-16) | )位大小写字母和数字组成                          | 偷偷看一眼? |
|            |                                       |        |
|            | · · · · · · · · · · · · · · · · · · · |        |
|            |                                       |        |
|            | €                                     |        |

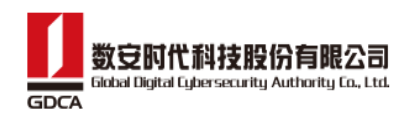

8. 切换空间

### 8.1. 进入个人空间

入口一:在首页,点击空间切换按钮,在底部弹窗中,选中个人空间名称,点击【完成】,即可进入个人空间。

| ◎ 东莞交易中心 (测试) 🗮                                                                                                    | 订购服务         | ◎ 东莞交易中心 (测试) 🚞                        | 订购服务  |
|----------------------------------------------------------------------------------------------------|--------------|----------------------------------------|-------|
| (A) 陈<br>陈                                                                                                    |              | 陈帝勇 <b>▼</b><br>陈帝勇                    |       |
| <u>そ</u><br>我的签章                                                                                                    | 我的证书         | 2 天的签章                                 | 我的证书  |
| 会         日         日         1         1         1         1         1         1         1         1         1         1 <th1< th=""> <th1< th=""> <th1< th=""> <th1< th=""></th1<></th1<></th1<></th1<> | 订单 创建签名      | 我的服务                                   | 单创建签名 |
| <b>领取数字证书</b><br>请申领数字证书,享有法律效力的电子签章                                                                                                    | 申请证书         | <b>领取数字证书</b><br>请申领数字证书,享有法律效力的电子签章   | 申请证书  |
| 移动CA证书服务<br><sup>证书服务</sup> 扫码监章 扫码加解密                                                                                                    |              | 移动CA证书服务<br><sup>证书服务</sup> 日码签章 日码加解密 | Ø     |
|                                                                                                    |              | 取消                                     | 完成    |
|                                                                                                    |              | <b>陈帝勇</b><br>筷子企业                     |       |
|                                                                                                    | O<br>(<br>我的 | ル司企业                                   |       |

入口二:在【我的】页面,点击空间切换按钮在底部弹窗中,选中个人空间名称, 点击【完成】,即可进入个人空间。

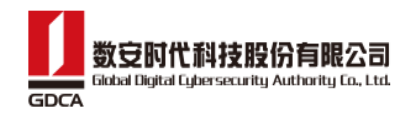

|                                         | 我的  |                | 我的                                           |    |
|-----------------------------------------|-----|----------------|----------------------------------------------|----|
| 陈帝勇<br>1810000005<br><sup>(快子企业</sup> ~ | 已实名 |                | 陈帝勇 <sup>9 已来名</sup><br>1810000006<br>筷子企业 ~ |    |
| 局 安全中心                                  |     | >              | ➡ 安全中心                                       | >  |
| <u>000</u> 切换渠道                         |     | >              | <u>。00</u> 切换渠道                              | >  |
| ☑ 订单管理                                  |     | >              | ⑦ 订单管理                                       | >  |
| () 关于我们                                 |     | >              | () 关于我们                                      | >  |
| [→ 退出                                   |     | >              | ⊖退出                                          | >  |
|                                         |     |                |                                              |    |
|                                         |     |                | 取消                                           | 完成 |
|                                         |     |                |                                              |    |
|                                         |     |                |                                              |    |
|                                         |     |                | <b>陈帝勇</b><br>筷子企业                           |    |
| •                                       | -   |                | 龙哥企业                                         |    |
|                                         |     | <b>上</b><br>我的 |                                              |    |

### 8.2. 进入企业空间

入口二:在首页,点击空间切换按钮,在底部弹窗中,选中企业空间名称,点击【完成】,即可进入企业空间。

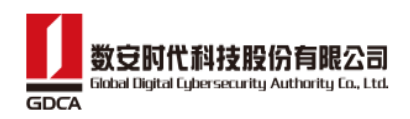

| ◎ 东莞交易中心 (测试) 🚞                                                  | 订购服务           | ◎ 东莞交易中心 (测试) 🚞                                                      | 订购服务 |  |
|------------------------------------------------------------------|----------------|----------------------------------------------------------------------|------|--|
| (条) 陈<br>陈                                                       |                | 後子企业 ▼<br>陈帝勇(普通员工/法人)                                               |      |  |
| <u> 日</u><br>我的签章                                                | 我的证书           | <b>2</b><br>我的签章                                                     | 民國   |  |
| ()         ()         ()           我的服务         安全中心         我的订 | 单 创建签名         | (?)         (?)         (?)           我的服务         安全中心         我的订单 | 创建签名 |  |
| <b>领取数字证书</b><br>请申领数字证书,享有法律效力的电子签章                             | 申请证书           | 领取数字证书<br>请申领数字证书,享有法律效力的电子签章                                        | 申请证书 |  |
| 移动CA证书服务<br><sup>证书服务</sup> 扫码签章 扫码加解密                           |                | 移动CA证书服务<br>证书服务 日码签章 日码加解密                                          |      |  |
|                                                                  |                | 取消                                                                   | 完成   |  |
|                                                                  |                | 陈帝勇<br><b>筷子企业</b><br>龙哥企业                                           |      |  |
|                                                                  | <b>〇</b><br>我的 | 森哥企业<br>丁真的企业                                                        |      |  |

入口二:在【我的】页面,点击空间切换按钮,在底部弹窗中,选中企业空间名称, 点击【完成】,即可进入企业空间。

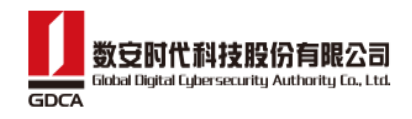

| 我的                                           |          | 我的                                |    |
|----------------------------------------------|----------|-----------------------------------|----|
| 陈帝勇 © Exa<br>1810000005<br><sup>夜子企业</sup> ~ |          | 陈帝勇 © Exa<br>1810000006<br>検子企业 ~ |    |
| 安全中心                                         | >        | ● 安全中心                            | >  |
| <u>o]]0</u> 切换渠道                             | >        | <u>allo</u> 切换渠道                  | >  |
| ✓ 订单管理                                       | >        | ☑ 订单管理                            | >  |
| <ol> <li>关于我们</li> </ol>                     | >        | () 关于我们                           | >  |
| ➡ 退出                                         | >        | ➡ 退出                              | >  |
|                                              |          |                                   |    |
|                                              |          | 取消                                | 完成 |
|                                              |          |                                   |    |
|                                              |          | 陈帝勇                               |    |
|                                              |          | <b>按子企业</b><br>龙哥企业               |    |
|                                              | <b>±</b> | 森哥企业                              |    |
| <u>ー</u> <u>ー</u><br>首页 企业                   | 我的       |                                   |    |
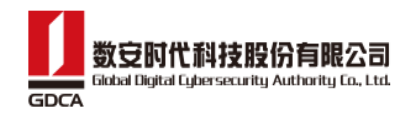

## 9. 企业认证/加入企业

经过企业信息认证后,平台用户才可以使用机构签署、机构管理、印章管理等功能。

目前企业实名认证有两个入口:

**入口一:** 在核销安天智采(信 E 采)平台的订单时,没有完成企业认证,点击【确定】按钮, 跳转到企业实名认证页面。

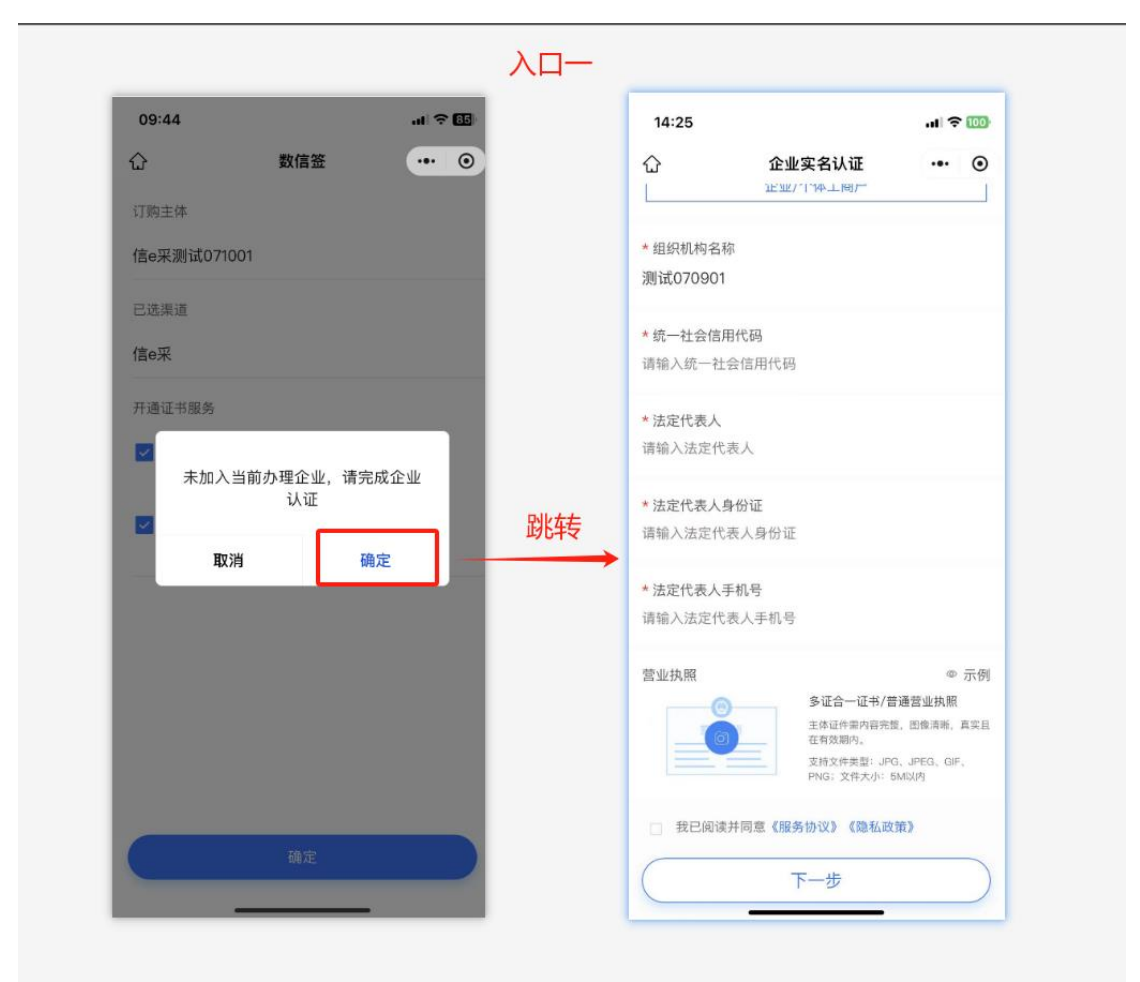

**入口二:** 在企业 tab 页,点击【认证新企业】,在添加企业弹窗中,输入需要认证的企业名称,点击【确定】按钮,跳转到企业实名认证页面。

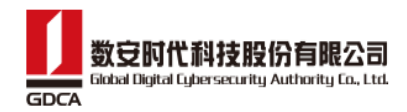

| 09:44       |     | al 🔶  | 85 | 09:44   |                | al 🗢 💷 |    | 09:51                                           |                                   | .ıl 🕆 🔛                     |
|-------------|-----|-------|----|---------|----------------|--------|----|-------------------------------------------------|-----------------------------------|-----------------------------|
|             | 企业  | •••   | •  | _       | 企业             | ·•• •  |    | <                                               | 企业实名认证                            | ·•· •                       |
| 信e采测试070902 |     |       | >  | 信e采测试07 | 70902          | *      |    | * 组织类型                                          |                                   |                             |
|             |     |       |    |         |                |        |    |                                                 | 企业/个体工器户                          |                             |
|             |     |       |    | 取消      | 添加企业           | 确定     |    | * 组织机构名称                                        |                                   |                             |
|             |     |       |    | Q、数安时   | 代科技股份有限公司      |        |    | 政实时代科会                                          | 文用文T/T7119] NG 227 中」             |                             |
|             |     |       |    | 数安时代科技  | <b>能股份有限公司</b> |        |    | <ul> <li>统一社会信用</li> <li>91440600747</li> </ul> | 月代码<br>7098958H                   |                             |
|             |     |       |    |         |                |        |    | *社中丹主 I                                         |                                   |                             |
|             |     |       |    |         |                |        |    | 徐莉萍                                             |                                   |                             |
|             |     |       |    |         |                |        | 跳转 | *法定代表人!                                         | 附证                                |                             |
|             |     |       |    |         |                |        |    | 请输入法定代                                          | 表人身份证                             |                             |
|             |     |       |    |         |                |        |    | *法定代表人                                          | 手机号                               |                             |
|             |     |       |    |         |                |        |    | 请和八法定15                                         | KV+014                            |                             |
|             |     |       |    |         |                |        |    | 营业执照                                            | 多证合一证书/曾                          | ◎ 示例<br>原典业管断。              |
| Fà          |     | 认证新企业 |    |         |                |        |    |                                                 | 王纬证件案内容完整<br>在有效期内。<br>支持文件条约 。PC | 1. 田敷清晴, 高英田<br>1. JPHG. GF |
| £22₩4       | h . | 8     |    |         | /              |        |    |                                                 | PNG: 文件大小: 5                      | MD(P)                       |
| 首页          | 2.8 | 我的    |    |         |                |        |    | 🗆 我已阅读                                          | 并同意《服务协议》《隐私政                     | (B)                         |

在企业实名认证页面,正确输入所有必填项,并且上传清晰、正确的营业执照照片,点击【下一步】,进入认证方式选择页面。

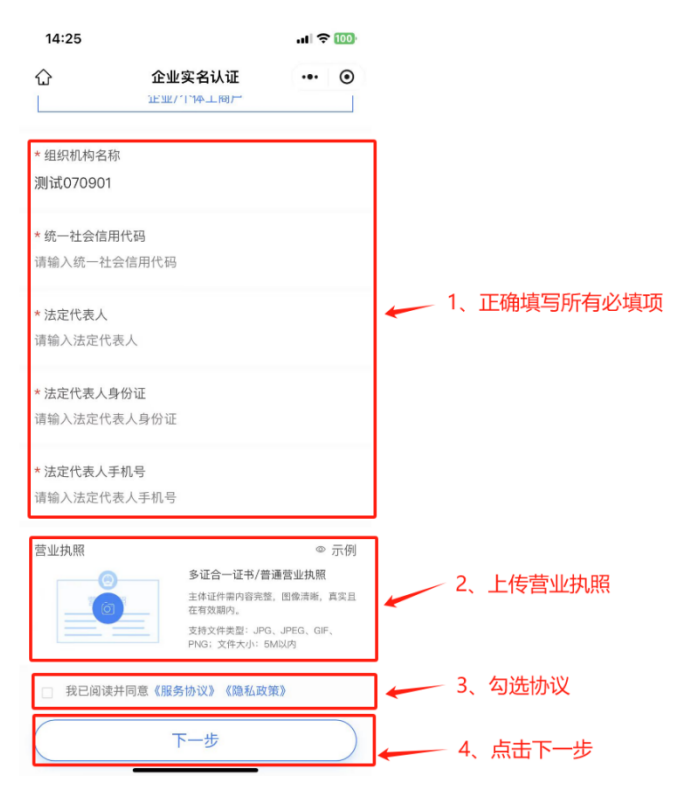

▶ 目前认证方式选择页面,提供了两种认证方式:①法人授权认证②对公打款认证。

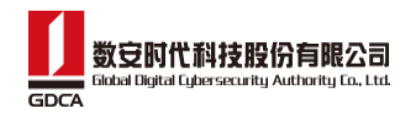

<

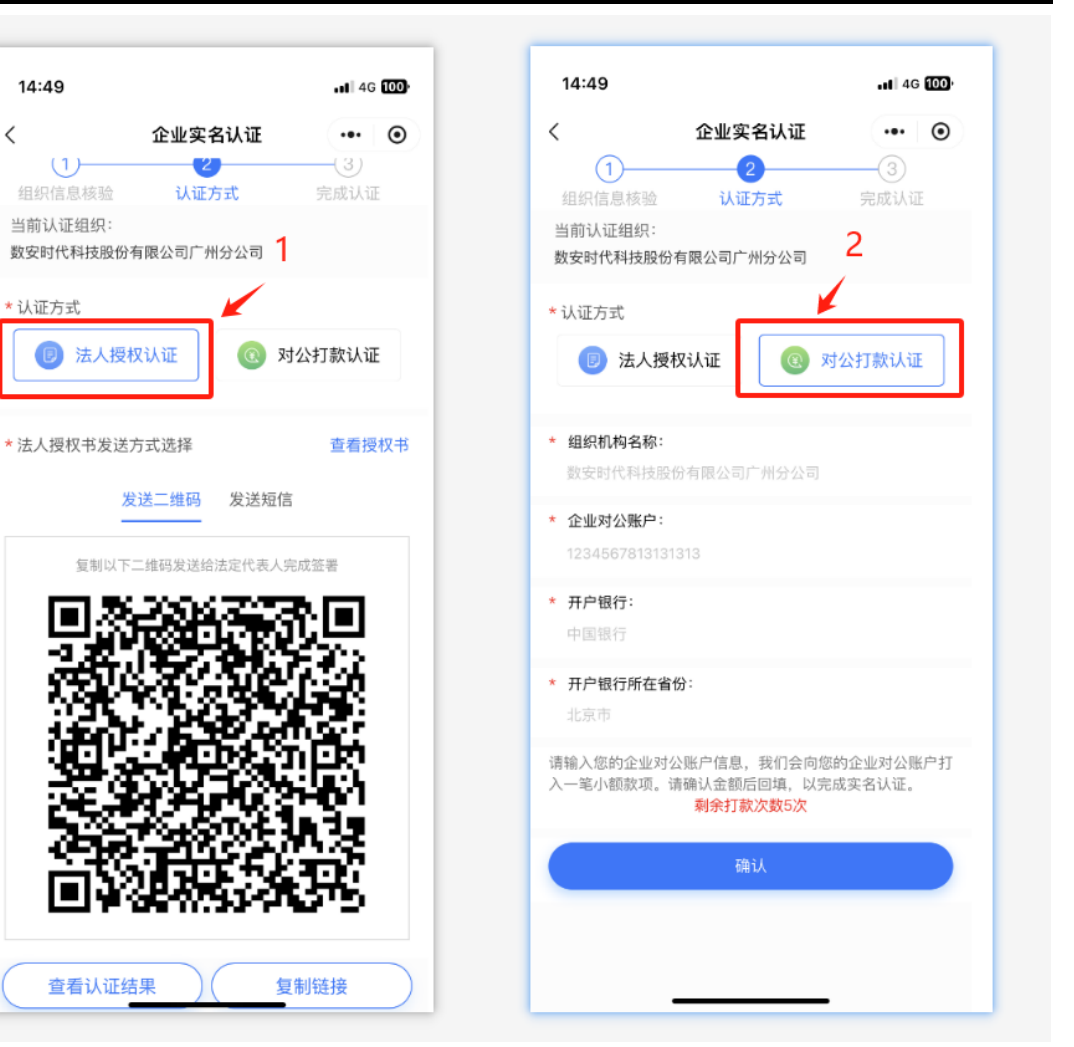

### 9.1. 法人授权认证

法人授权认证,存在两种情况:

- $\triangleright$ 企业法人发起的企业认证(即当前填写的法人和当前登录的账号是同一个人);
- ≻ 企业管理员发起的企业认证(即当前填写的法人和当前登录的账号不是同一个人)

#### 数信签电子签约平台 H5 用户手册

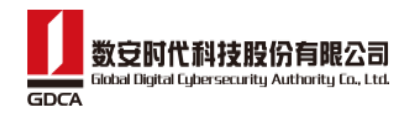

| 数信签电子签约半台 ll5 用尸手册 |
|--------------------|
|--------------------|

| 〈 企业实名认证                    | 14:49                                                                                                  |
|-----------------------------|----------------------------------------------------------------------------------------------------|
| (1) (3)<br>组织信息核验 认证方式 完成认证 | 〈 企业实名认证 … ④                                                                                           |
| 当前认证组织:<br>筷子企业2            | 1         2         3           组织信息核验         认证方式         完成认证           当前认证组织:         1         1 |
| * 认证方式                      | 数安时代科技股份有限公司广州分公司 <ul> <li>* 认证方式</li> <li>② 法人授权认证</li> <li>③ 对公打款认证</li> </ul>                       |
| 需法定代表人在线签署授权协议完成身份确认 查看授权书  | *法人授权书发送方式选择 查看授权书                                                                                     |
| 企业法人发起的企业认证                 | 发送二维码 发送短信<br>企业管理员发起的企业认证                                                                             |
| 签署授权协议                      |                                                                                                    |
|                             |                                                                                                    |
|                             |                                                                                                    |
|                             |                                                                                                    |
|                             |                                                                                                    |
|                             | C. CLARGE MARKED                                                                                       |
|                             | 查看认证结果    复制链接                                                                                         |

## 9.1.1. 法人发起企业认证

- 1) 在选择认证方式页面,点击【签署授权协议】,页面跳转到认证授权书页面;
- 2) 在认证授权书页面,点击签名,会弹出我的签名弹窗;
- 3) 在我的签名弹窗中,选择签名外观;
- 4) 将选中的签名外观添加到文档上;
- 点击【签署】按钮,在短信签署弹窗中获取验证码,并且输入正确的验证码,点击【确 定】,即可完成企业认证。

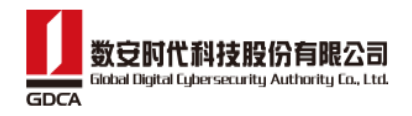

| <u>شعود</u>                               | < 组织机构认证授权书 VConsole                                                                                                    | < RENALDIAL SERVER                                                                                                    | < 组织机构认证授权书 VGCensole                                                                                                    | < 相照机构认证授权书                                                                                                    |
|-------------------------------------------|----------------------------------------------------------------------------------------------------|----------------------------------------------------------------------------------------------------|----------------------------------------------------------------------------------------------------|----------------------------------------------------------------------------------------------------|
| 世紀11月9日後 以近方315 向日のし2<br>単体以近後月:<br>株子会会2 | 1/1 - 個小 + 紘大                                                                                                    | <u> </u>                                                                                                    | 1/1 一倍六 十放大                                                                                                    | 1/1 - 85 + 88                                                                                                    |
|                                           | <ul> <li>A set as the SMERT of SMERT</li> <li>A set as the SMERT of SMERT</li> <li>A set as the SMERT of SMERT of SMERT</li> <li>A set as the SMERT of SMERT of SMERT</li> <li>A set as the SMERT of SMERT of SMERT</li> <li>A set as the SMERT of SMERT of SMERT</li> <li>A set as the SMERT of SMERT of SMERT</li> <li>A set as the SMERT of SMERT of SMERT</li> <li>A set as the SMERT of SMERT of SMERT</li> <li>A set as the SMERT of SMERT of SMERT</li> <li>A set as the SMERT of SMERT of SMERT</li> <li>A set as the SMERT of SMERT of SMERT of SMERT</li> <li>A set as the SMERT of SMERT of SMERT of SMERT of SMERT of SMERT</li> <li>A set as the SMERT of SMERT of SM</li></ul> | Additional of the second second secon | Hernicki Strategie Strategie Stra | Handrace Andrew Sterrer Sterrer Sterre |
| 新業校和的な                                    |                                                                                                    |                                                                                                    |                                                                                                    | 1285 <b>8</b><br>405                                                                                                    |
| Sande                                     |                                                                                                    | 1995年 ###stuti+世年 ×<br>・<br>・<br>・<br>・<br>・<br>・<br>・<br>・<br>・<br>・<br>・<br>・<br>・                                                                                                    |                                                                                                    | 1810000005<br>8457<br>996.A 2750                                                                                                    |
| 1、点击签署授权协议                                | ▲ EFF EFF                                                                                                    | 3、选择签名外观                                                                                                    | 4. 将签名外观放到文档上                                                                                                    | 5 荐取验证码 并输入                                                                                                    |

#### 9.1.2. 企业管理员发起企业认证

- 1) 在选择认证方式页面,法人使用手机扫码二维码或打开认证链接,进入认证页面;
- 2) 在认证页面,点击【签署授权书】,会弹出手机验证码验证弹窗;
- 在手机验证码弹窗中,获取验证码并且输入正确的验证码,点击【确定】,进入人脸识别;
- 4) 在人脸识别页面,点击【开始验证】完成人脸识别环节;

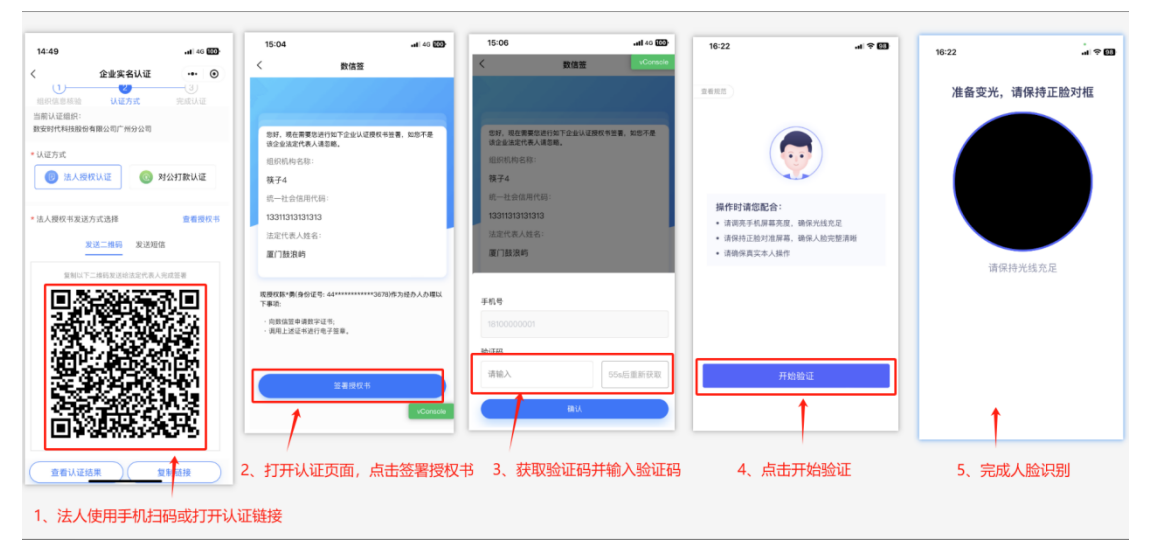

- 5) 完成人脸识别后,页面进入到认证授权书页面,在该页面,点击签名;
- 6) 在我的签名弹窗中,选择签名外观;
- 7) 将选中的签名外观添加到文档上;
- 8) 点击【签署】按钮,在短信签署弹窗中获取验证码,并且输入正确的验证码,点击【确定】,即可完成企业认证。

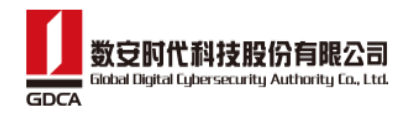

| < 组织机构认证授权书 VConsole | < 组织机构认证授权书 VConsole                                                                                                    | < 组织机构认证授权书 VConsole                                                                                                    | < 组织机构认证接权书 VConsole                                                                                                    |
|----------------------|----------------------------------------------------------------------------------------------------|----------------------------------------------------------------------------------------------------|----------------------------------------------------------------------------------------------------|
| I (                  | 「 ハ ー 山 ハ                                                                                                    |                                                                                                    | (         )         (         )                                                                                                    |
| ▲ 5、点击签名             | 1000名 @####/+##<br>「<br>で<br>よ<br>一<br>、<br>一<br>、<br>一<br>、<br>一<br>、<br>、<br>、<br>、<br>、<br>、<br>、<br>、<br>、<br>、<br>、<br>、<br>、 | ▲ 56 ▲ 55 ▲ 55 ▲ | WithStafe       \$4:69       100000006       WithStafe       WithStafe   < |

## 9.2. 对公打款认证

- 在对公打款认证页面,正确填写企业对公账户、开户银行和开户省份,点击【确认】, 正确发起打款请求,并且进入到打款核验页面;
- 在打款核验页面,输入正确的打款金额,上传授权书图片,点击【确定】,即进去审核 环节;
- 3) 提交审核后,可以在点击【重新上传企业授权书】重新上传授权书图片,并提交审核, 待审核通过后,即可完成企业认证。

| <ul> <li>             ししていていていていていていていていていていていていてい</li></ul>                                                                                                    | 16:58<・・・・・・・・・・・・・・・・・・・・・・・・・・・・・・・・・・・・                                        | 企业安全认近         VConsole           ①         ③         ④           1         ②         ④           2         ④         ④           2         ④         ●           3         ④         ●           3         ●         ●           4回行信息标验         以匹方式         打動林盛         売却以正           当前认证组织:         数安时代和技趣俗有限公司         ●         ●                                                                                                    |                                                   |
|----------------------------------------------------------------------------------------------------|-----------------------------------------------------------------------------------|----------------------------------------------------------------------------------------------------|---------------------------------------------------|
| <ul> <li>● 銀矾 特各部:</li> <li>● 金砂 分配 等</li> <li>● 金砂 分配 等</li> <li>● 金砂 子 秋田 時</li> <li>● 金砂 子 秋田 時</li> <li>● 金砂 子 秋田 時</li> <li>● 金砂 子 秋田 時</li> <li>● 金砂 子 秋田 時</li> <li>● 金砂 子 秋田 時</li> <li>● 金砂 子 秋田 時</li> <li>● 金砂 子 秋田 時</li> <li>● 金砂 子 秋田 時</li> <li>● 金砂 子 秋田 時</li> <li>● 金砂 子 秋田 時</li> <li>● 金砂 子 秋田 時</li> <li>● 金砂 子 秋田 時</li> <li>● 金砂 子 秋田 時</li> <li>● 金砂 中 御母</li> <li>● 金砂 中 御母</li> <li>● 金砂 中 母</li> <li>● 金砂 中 母</li> <li>● 金砂 中 母</li> <li>● 金砂</li></ul> | <ul> <li>・ 认证方式</li> <li>() 法人授权认证</li> <li>() 対公打款认证</li> </ul>                  | 回起方时公别中打款,请联系财务查看填写全额,同时上传 授权书完成从正                                                                                                    | 您的企业信息审核预计1-3个工作日内完成,敬请关注。                        |
| ・ 井牟県行所在省倍:     一     一     一     一     一     一     日     日                                                                                                    | <ul> <li>緯疣肌物名称:<br/>設安計作具技巧的有限公司</li> <li>全空对公策户:<br/>100004039810004</li> </ul> | 執认对公叛中 未收到订款<br>组织机构名称: 数定时代科技股份有限公司<br>企业对公账户: 120904039610504<br>开户行名称: 招周银行                                                                                                    | ■新上传企业授权书<br>「空」<br>(交支持)gg、jpgg、png格式,大<br>小职制SM |
| 「赤油<br>耐燥入気的含量が分泌、有点、我们治病感的含素が分泌(AU)<br>入ー毛小酸和液、清加治病感的含素が分泌(AU)<br>単分)加及水酸5次<br>使い                                                                                                    | <ul> <li>* 开户银行:</li> <li>· 百合银行</li> <li>* 开户银行新在省份:</li> </ul>                  | 开户银行所在编码:广东简 * 回境打款金额 (0.01~0.99) 输入打款金额 元                                                                                                    |                                                   |
|                                                                                                    | 「东省<br>領統入部約企业对公務,4 信息,我们会向您的企业对公務户打<br>入一紀小國款项,请确:全额后回承,以完成实会认证。<br>利力說次款5次      | 最先于有效時(2004-108-06 105-58-23)前回損金額   * 上保設収   * 上保設収    · 上保設収    · 上保設収    · 上保設収    · 上保設収    · 上保設収    · 上保設収    · 上保設収    · 上保設収   · 上保設収    · 上保設収    · 上保設収   · 上保設収    · 上保設    · 上保設    · 上保設   · 上保設    · 上保設   · 上保設    · 上保設    · 上保設    · 上保設   · 上保設    · 上保設   · 上保設   · 上保設   · 上保設    · 上保設   · 上保設   · 上保設   · 上保設   · 上保設   · 上保設   · 上保設    · 上保設   · 上保設   · 上保設    · 上保設   · 上保設   · 上保設    · 上保設   · 上保設    · 上保設   · 上保設    · 上保設   · 上保設   · 上保設    · 上保設   · 上保設   · 上保設    · 上保設   · 上保設   · 上保設    · 上保設    · 上保設   · 上保設   · 上保設    · 上保設   · 上保設   · 上保設    · 上保設   · 上保設    · 上保設   · 上保設    · 上保設    · 上保設   · 上保設    · 上保設    · 上保設    · 上保設   · 上保設    · 上保設   · 上保設    · 上保設   · 上保設    · 上保設    · 上保設    · 上保設    · 上保設    · 上保設    · 上保設    · 上保設    · 上保設    · 上保設    · 上保設    · 上保設    · 上保設    · 上保設    · 上保設    · 上保設    · 上保設    · 上保設    · 上保設    · 上保設    · 上    · 上    · 上    · 上    · 上    · 上     · 上    · 上     · 上     · 上     · 上     · L      · L </td <td></td> |                                                   |
|                                                                                                    |                                                                                   | 11日本12年4月1日日日<br>11日本12年4月1日日<br>日本上年国内<br>日本上年国内                                                                                                    |                                                   |
| 2 坦大中体武功                                                                                                    |                                                                                   | L-#                                                                                                    | 3 坦六审技术功                                          |

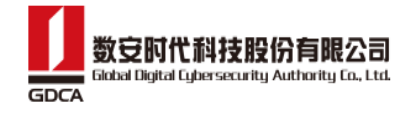

企业认证成功,在企业 tab 页,可以查看当前企业的详细信息、成员管理、印章管理、机构证书等。

|                                                                                                    | <b>企业</b><br>筷子企业         | •        | vConsole                                         |
|----------------------------------------------------------------------------------------------------|---------------------------|----------|--------------------------------------------------|
| 企业名称<br>信用代码<br>法定代表人<br>企业管理员<br>企业成员<br>企业地址                                                                                                    |                           | 12112124 | 筷 <del>了</del> 企业<br>42424242<br>陈帝勇<br>邓斌<br>38 |
| 名 成员管理                                                                                                    |                           |          | >                                                |
| 8 印章管理                                                                                                    |                           |          | >                                                |
| 🖉 机构证书                                                                                                    |                           |          | >                                                |
| 「この」では一部では「日本」では「日本」では「日本」では「日本」では「日本」では、「日本」では、「日本」では、日本」では、日本」では |                           | ì        | 人证新企业                                            |
|                                                                                                    | <b>三</b><br><sub>文件</sub> |          |                                                  |

### 9.3. 加入企业

- 1) 用户在【企业】tab页,点击【认证新企业】;
- 2) 在添加企业弹窗中,输入需要加入的公司全称,并且点击【确定】;

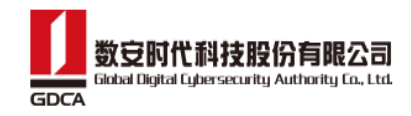

 在二次确认弹窗中,点击【申请加入】,此时企业管理员会收到一条待审核的数据,企 业管理员审批通过即可加入该企业。

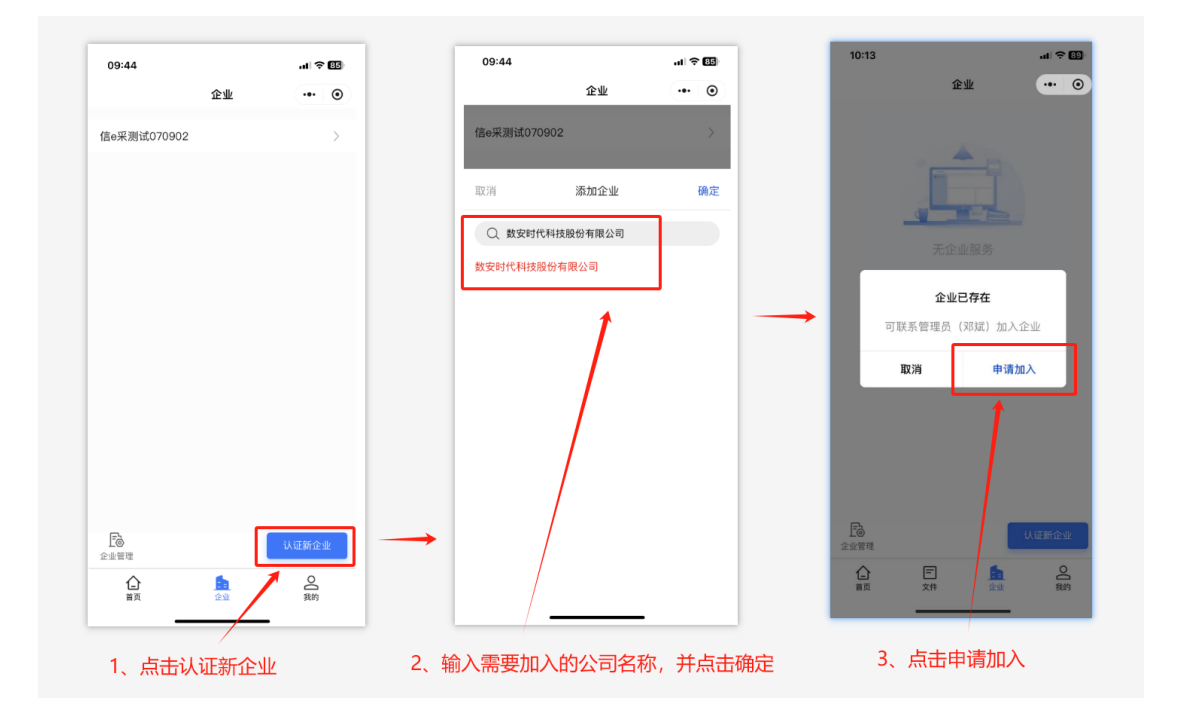

## 9.4. 成员管理

▶ 在企业 tab 页面,点击【成员管理】,展示当前企业下已加入的成员。

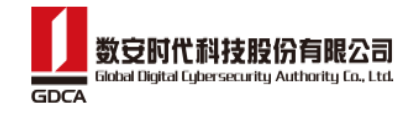

| < 成员管理                                                  |
|---------------------------------------------------------|
| Q 姓名                                                    |
| 全部 待审批 已拒绝                                              |
| 申请人: 元服务<br>账号: 131****0002 企业管理员、法人… 禁用                |
| 申请人: 无服务 账号: 181****0006 (普通员工) 禁用                      |
| 申请人:     生效中     续期       账号: 181****0001 (普通员工)     第用 |
|                                                         |
|                                                         |
|                                                         |
| 赠送服务 添加成员                                               |
| 赠送服务 添加成员                                               |

点击待审批 tab 页,在待审批 tab 页展示待审批记录中,企业管理员或法人可以对 该记录进行审批通过或拒绝。同时也可以点击【批量处理】按钮,批量处理待审批 的数据。

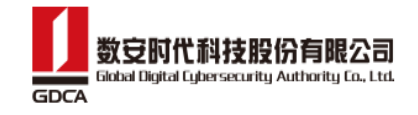

| <   | 成员管理                                                 |  |
|-----|------------------------------------------------------|--|
| Q 姓 | 3                                                    |  |
| 全部  | 待审批 已拒绝                                              |  |
| 陈   | 申请人:<br>账号: 131****0008<br>申请时间: 2024-05-20 16:15:22 |  |
|     |                                                      |  |
|     |                                                      |  |
|     |                                                      |  |
|     |                                                      |  |
|     |                                                      |  |
|     |                                                      |  |
|     |                                                      |  |
|     |                                                      |  |
|     | 批量处理                                                 |  |

▶ 点击已拒绝 tab 页,可以查看已被拒绝加入当前企业的记录。

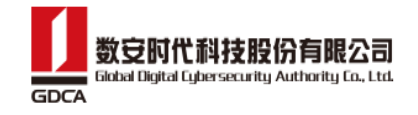

| <                         | 成员管理                                           |
|---------------------------|------------------------------------------------|
| Q 姓名                      |                                                |
| 全部 待审批                    | 已拒绝                                            |
| 申请人:<br>陈 账号: 18<br>申请时间: | 1****0001<br>: 2024-04-24 14:36:24             |
| 申请人:<br>陈 账号:18<br>申请时间:  | <b>F</b><br>1****0081<br>: 2024-03-12 16:14:25 |
| 申请人:<br>陈 账号: 18<br>申请时间; | 1****0091<br>: 2024-03-21 17:38:48             |
| 申请人:<br>陈 账号: 18<br>申请时间: | 1****0098<br>: 2024-04-12 19:33:31             |
| 申请人:<br>陈 账号: 18<br>申请时间; | 1****0098<br>: 2024-04-12 19:30:19             |
| 申请人:                      | 1****0007                                      |

#### 9.4.1. 赠送服务

若需要为当前企业的其他成员开通企业成员服务,企业管理员或法人可按如下操作:

- 1) 在企业 tab 页,点击成员管理;
- 2) 到成员管理列表后,选择需要开通服务的成员;
- 3) 到成员详情后,点击【赠送服务】
- 4) 到赠送服务列表后,勾选需要开通服务的成员,点击【确定】,即可完

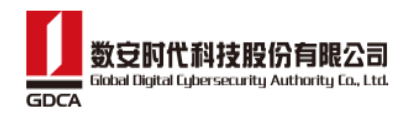

成赠送服务。

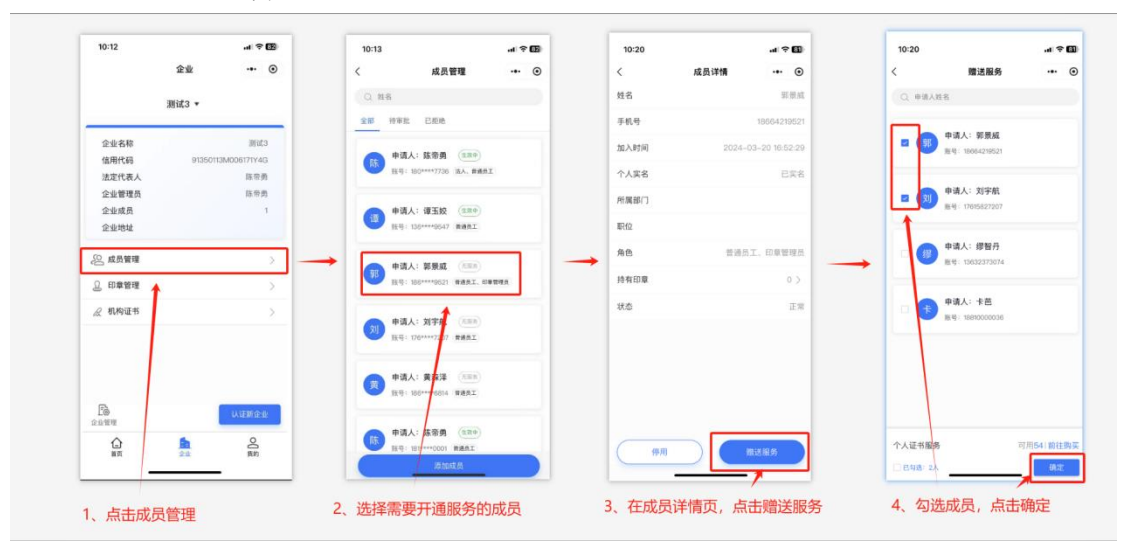

## 9.5. 印章管理

▶ 在企业 tab 页面,点击【印章管理】,展示当前企业下所有印章。

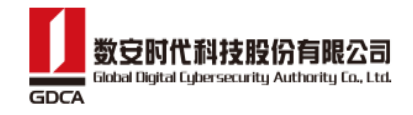

| <                                                                                | 印章管理                                 |   |
|----------------------------------------------------------------------------------|--------------------------------------|---|
| Q. 印章                                                                            | 言名称                                  |   |
| 全部                                                                               | 待审批    已审批                           |   |
|                                                                                  | 单位专用印章<br>印章状态:已启用<br>授权数量:0         | > |
|                                                                                  | 法定代表人名章<br>印章状态:已启用<br>授权数量:0        | > |
| 大 迎<br>巡<br>合间专用章                                                                | 合同专用章 ○ 印章状态: 已启用 授权数量: 0            | > |
| 1.<br>15<br>15<br>15<br>15<br>15<br>15<br>15<br>15<br>15<br>15<br>15<br>15<br>15 | 税务专用章<br>印章状态:已启用<br>授权数量:0          | > |
| 大 20<br>医<br>服务立用单                                                               | <b>财务专用章</b><br>印章状态: 已启用<br>授权数量: 0 | > |
|                                                                                  |                                      |   |
|                                                                                  |                                      |   |
|                                                                                  |                                      |   |
|                                                                                  |                                      |   |

在印章管理页面,点击某个印章,可以进入印章详情页,在印章详情页中可以查看 当前印章的授权人、类型、状态等信息,同时也可以对该印章进行新增授权,即授 权该印章给予对应企业成员使用。

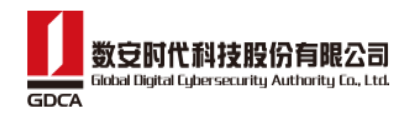

| <   | 印章详情   |
|-----|--------|
|     | 策      |
| 授权人 | 0 >    |
| 类型  | 单位专用印章 |
| 状态  | 已启用    |
|     |        |
|     | 新增授权   |
|     |        |

点击【新增授权】,选择授权人、开始时间、结束时间,点击【确定】,即可完成 印章的授权,印章授权成功后,该印章在有效时间内,可供该成员正常使用。

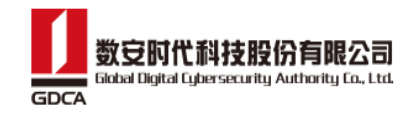

| <     | 印章授权                                 |
|-------|--------------------------------------|
| 印章名称  | 筷子企业单位专用印章                           |
| 印章序列号 | 093ee32ae144432ca1c1d2314d5c43<br>e7 |
| 授权人   | 请选择 〉                                |
| 开始时间  | 选择日期 〉                               |
| 结束时间  | 选择日期 〉                               |
|       |                                      |
|       | 确定                                   |
|       |                                      |

点击待审批 tab 页,在待审批 tab 页展示待审批记录中,企业管理员或法人可以对 该记录进行审批通过或拒绝。同时也可以点击【批量处理】按钮,批量处理待审批 的数据。

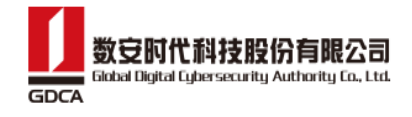

| <      |               | 印章管理            |                  |
|--------|---------------|-----------------|------------------|
| Q 申    | 请人姓名          |                 |                  |
| 全部     | 待审批           | 已审批             |                  |
| 211    |               |                 | 审批中              |
| 缪—— 20 | 24–05–27 15:2 | 20              |                  |
| 申请印章:  | 单位(0f56161    | f–90bd–4b09–b7i | bb-c34ac402ae7d) |
|        |               | 通过              | 驳回               |
|        |               |                 |                  |

▶ 点击已审批 tab 页,可以查看已审批的印章申请记录。

|         | Ept            | 靠管理                         |
|---------|----------------|-----------------------------|
| Q 申     | 青人姓名           |                             |
| 全部      | 待审批            | 己审批                         |
| 2321    |                | 审批通过                        |
| 鏐 202   | 24-05-22 16:54 |                             |
| 申请印章:   | 单位(4e1966d9-16 | i9c-4adb-871d-7b2dff6e03a3) |
| 2321    |                | 审批通过                        |
| 缪—— 203 | 24-05-22 16:54 |                             |
|         | 標十十(450000~2   | defd 4Edb bdS0 be0e2148d    |

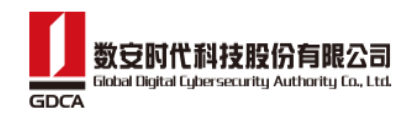

## 10. 购买服务

用户在完成企业认证后,企业管理员或法人对需要的服务进行购买。点击首页的广告图,可进入订购选择页面。

| <ul> <li>◎ 数信签 =</li> <li>○ 数信签 =</li> <li>○ 数信</li> <li>○ 数信</li> <li>○ 数 数</li> <li>○ 数信</li> <li>○ 数信</li> <li>○ 数信</li> <li>○ 数信</li> <li>○ 数信</li> <li>○ 数 3</li> <li>○ 数 3</li> <li>○ 数 3</li> <li>○ 数 3</li> <li>○ 数 4</li> <li>○ 数 4&lt;</li></ul> | 【, ▼<br>勇(普通员工/法人)                 |      | 订购服务            |
|----------------------------------------------------------------------------------------------------|------------------------------------|------|-----------------|
| <b>0</b><br>待我处理                                                                                                    | <b>0</b><br>待他人                    | 处理   | 2<br>我发起的       |
| <b>E</b><br>12-13                                                                                                    | <b>全</b><br>我的签章                   | 安全中心 | 目我的订单           |
| <b>签署套餐</b><br>合同发起 合                                                                                                    | <b>随用随签</b><br><sub>词签署</sub> 实名认证 |      |                 |
|                                                                                                    |                                    |      |                 |
|                                                                                                    |                                    |      | vConsole        |
|                                                                                                    |                                    |      | •               |
| 合                                                                                                    | <b>三</b><br>文件                     |      | <b>○(</b><br>我的 |

▶ 在订购选择页面,用户可根据实际需要选择购买不同的套餐或服务。

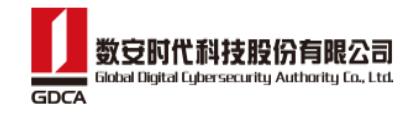

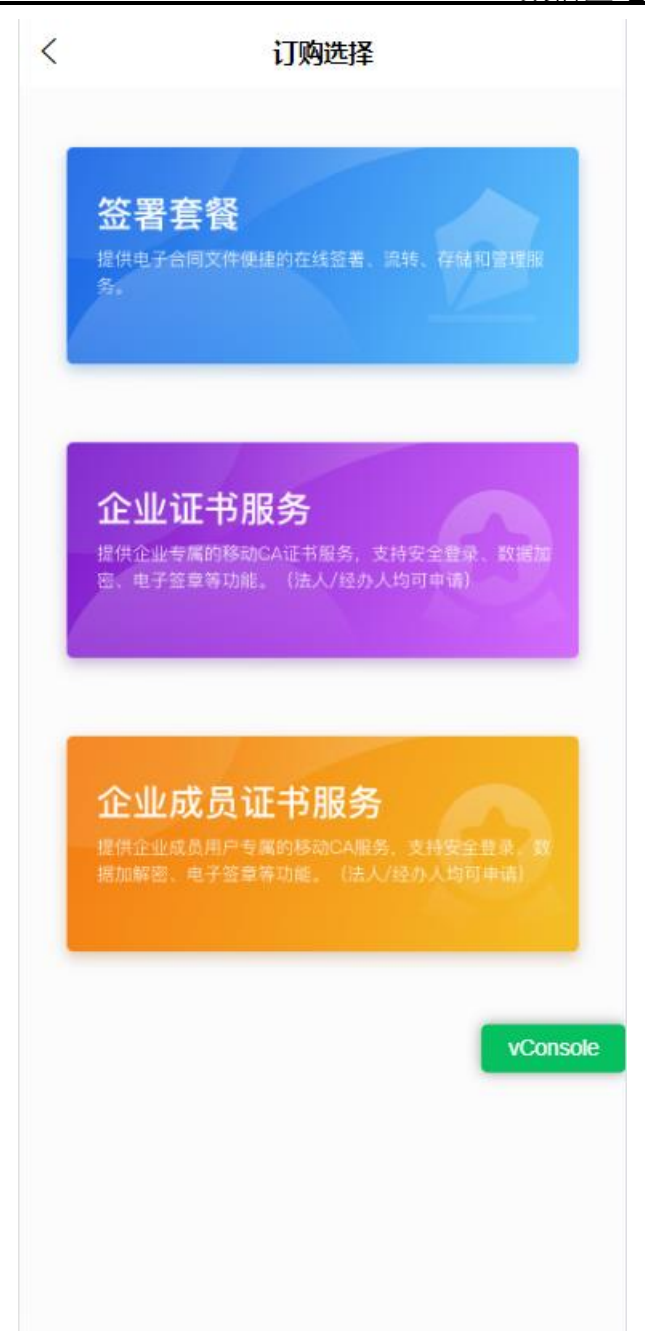

选定服务或套餐后,根据实际需要选择需要购买的选项及调整购买的数量,点击【结算】,目前只支持微信支付,在订单确认后,点击【提交订单】。跳转到数信签小程序进行微信支付,点击【完成】,点击【返回 APP】即可完成服务或套餐的购买。

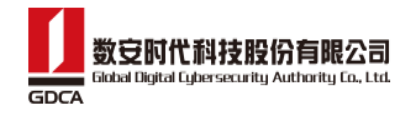

<

选择套餐

移动证书服务

订购主体: 数安测试

已选渠道

数信签

订购服务

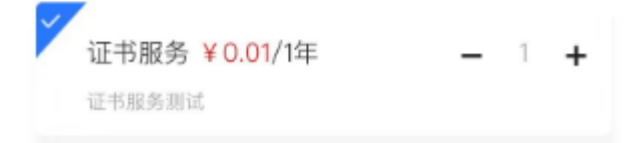

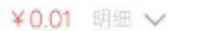

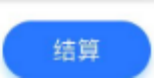

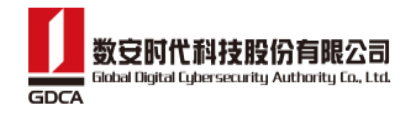

| <           | 选择套餐        |          |
|-------------|-------------|----------|
| 移动证书服       | 务           |          |
| 订购主体: 影     | 安测试         |          |
| 已选渠道        |             |          |
| 数信签         |             |          |
| 订购服务        |             |          |
|             |             |          |
|             | 订单确认        | $\times$ |
| 主体          |             |          |
| 数安测试        |             |          |
| 渠道          |             |          |
| 数信签         |             |          |
| 证书服务        |             |          |
| ¥ 0.01/1年*1 |             | 共0.01元   |
| 支付方式        |             |          |
| 🥏 微信支       | (न <u>े</u> |          |
| ¥ 0.01      |             | 提交订单     |

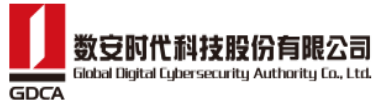

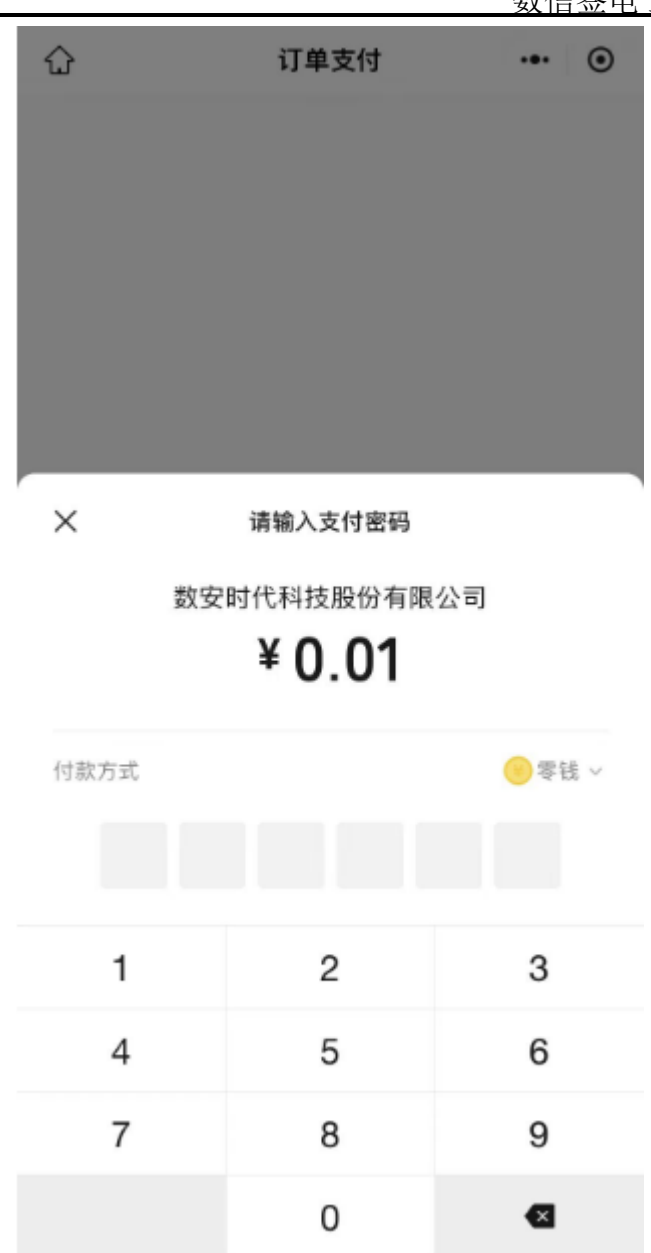

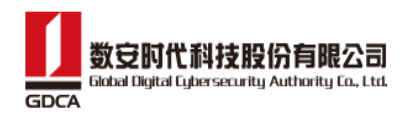

| € 支付成功                | < | 支付成功  | ••• • |
|-----------------------|---|-------|-------|
| 数安时代科技股份有限公司<br>¥0.01 |   | 支付成功  |       |
| ✿ 为环卫工人送爱心髅 ><br>完成   |   | 返回APP |       |

▶ 服务购买成功后,在【我的-订单管理】中可以查看订单情况

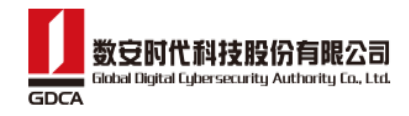

| <                       |                              | 我的订单      | 皀    |        |
|-------------------------|------------------------------|-----------|------|--------|
| 全部                      | 待支付                          |           | 已完成  | 已取消    |
| 订单编号:                   | ORD20240527                  | 143147Hw  | v80f | 已完成    |
| 证书服务                    | 务测试                          |           |      | ¥ 0.01 |
| 申请主体:<br>创建时间:<br>适用渠道: | 数安測试<br>2024-05-27 14<br>数信签 | 4:31:47   |      |        |
|                         |                              |           |      | 账单记录   |
| 订单编号:                   | ORD20240527                  | '143011qP | UM2  | 已取消    |
| 证书服务                    | 务测试                          |           |      | ¥ 0.01 |
| 申请主体:                   | 511測试                        |           |      |        |
| 创建时间:                   | 2024-05-27 14                | 4:30:11   |      |        |
| 适用渠道:                   | 数信签                          |           |      |        |
| 订单编号:                   | ORD20240527                  | 142617Wt  | o0jZ | 待支付    |

## 11. 发起签署

已实名的用户,点击 H5 首页的【发起签署】,进入发起页面,选择手机本地 PDF 合同文件或者通过微信文件进行上传,文件可预览和移动顺序,输入合同名称、合 同编号、选择【无序签】或者【顺序签】、选择签署截止时间。

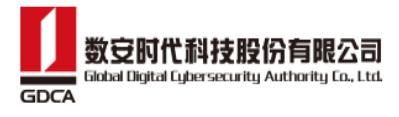

| 粉信饮山.        | ヱ炊始亚ム | 비드 | 田亡 | 王冊  |
|--------------|-------|----|----|-----|
| <b>纵</b> 恒金电 | 丁金约十百 | ΗЭ | 用厂 | ・十加 |

| くとなるとないとなって、人気を見ていた。                 |              |
|--------------------------------------|--------------|
| 合同文件                                 |              |
| ▶ 病例                                 | õ x          |
| 人 租赁合同                               | ð x          |
| + 添加合同文件                             |              |
| 合同名称                                 |              |
| 请输入合同名称                              | 8            |
| 合同编号                                 |              |
| 请输入合同编号                              | 8            |
| 参与方(1)                               | 无序签 顺序签      |
| ● 缪智丹<br>→ 13922187032               | x            |
| ○○○○○○○○○○○○○○○○○○○○○○○○○○○○○○○○○○○○ | <u>II</u>    |
| 截止日期                                 | 2023-09-30 > |
|                                      |              |
|                                      |              |
| 日<br>保存草稿<br>发起签署                    |              |

▶ 点击【添加个人】,输入姓名和手机号,或者点击【<sup>♀</sup>】,选择联系人。

| ×   | 添加签署方 |       |
|-----|-------|-------|
| 姓名: |       | 请输入 🛛 |
| 手机: |       | 请输入   |
|     | 确定    |       |

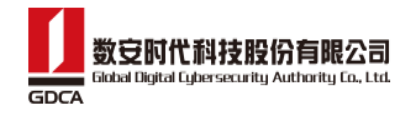

| <                      | 联系人选择           |       |    |
|------------------------|-----------------|-------|----|
| 企业通讯                   | (录              | 个人通讯录 |    |
|                        |                 |       |    |
| Q 搜索                   |                 |       | 搜索 |
| ◎ 缨知凤                  | 12022187032     |       |    |
| 6 % 首方                 | 13922107032     |       |    |
| ② 规划科                  | 18800000050     |       |    |
| <ol> <li>测试</li> </ol> | 18800000055     |       |    |
| Q IN THE               | 100000000000000 |       |    |
|                        | 我是有底线的-         |       |    |

点击【添加企业】,输入签署人姓名、手机号、企业名称和选择印章类型。或者点击【<sup>8</sup>】,选择联系人。点击【企业印章】,可选择企业印章、法人代表印章和经办人签字。若印章类型均勾选,则表示,需要企业印章、法人代表印章和经办人签字进行签署合同。点击【保存草稿】,未发起成功,可在草稿列表中查找。点击【发起签署】,即可发起成功。

| х      | 添加签署方         |
|--------|---------------|
| 经办人姓名: | 请输入 🗵         |
| 手机:    | 请输入           |
| 企业名称:  | 请输入           |
| 印章类型:  | <b>企业印章</b> > |

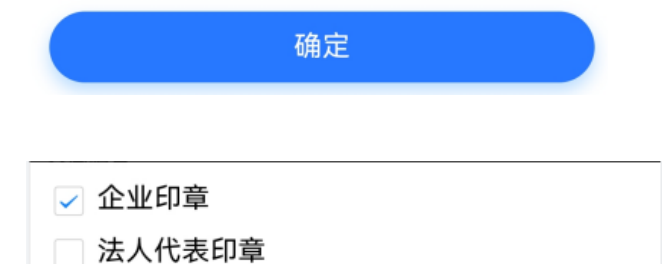

经办人签字

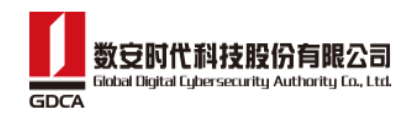

# 12. 扫一扫

## 12.1. 扫码登录

生成登录二维码, APP 扫码, 输入签署密码即可完成登录。

| < |         | 扫码登录                |  |
|---|---------|---------------------|--|
|   |         | <b>a</b>            |  |
|   | • 当前单位: | 825测试               |  |
|   | • 操作平台: | 825测试操作系统           |  |
|   | •请求时间:  | 2023-08-31 14:42:07 |  |
|   |         |                     |  |
|   |         |                     |  |
|   |         | 确认登录                |  |
|   |         | 取消                  |  |

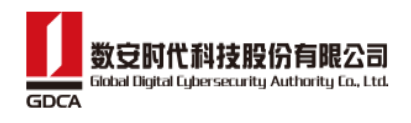

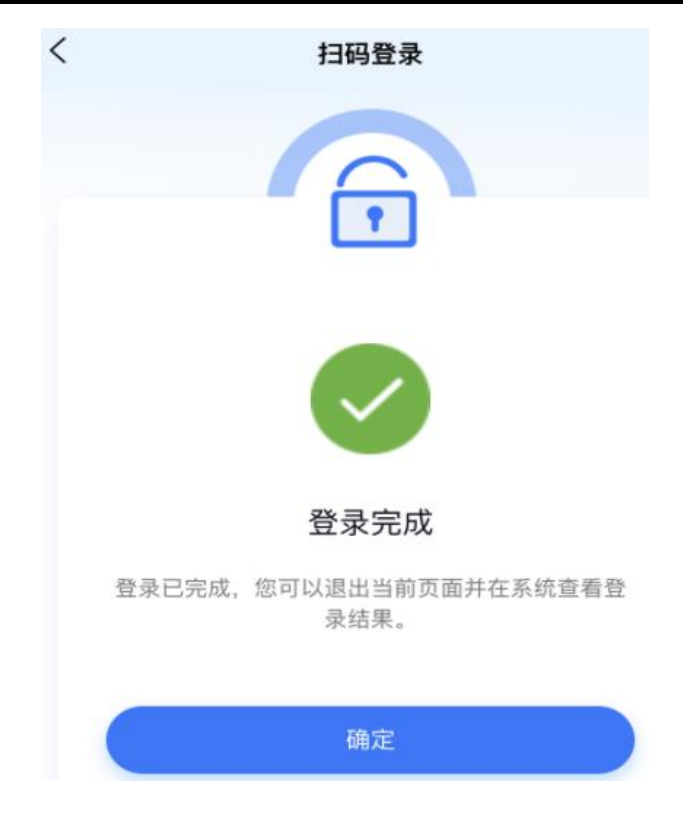

### 12.2. 扫码签署

生成签署二维码, APP 扫码, 输入签署密码即可完成签署。

| < |         | 扫码签署                |
|---|---------|---------------------|
|   |         | <b>a</b>            |
|   | • 当前单位: | 825测试               |
|   | • 操作平台: | 825测试操作系统           |
|   | •请求时间:  | 2023-08-31 14:44:51 |
|   |         |                     |
|   |         | 确认签署                |
|   |         | 取消                  |

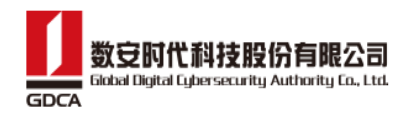

| <  | 扫码签署                          |
|----|-------------------------------|
|    | <b></b>                       |
|    |                               |
|    | 签署完成                          |
| 签署 | 冒已完成,您可以退出当前页面并在系统查看签<br>署结果。 |
|    | 确定                            |

12.3. 扫码加密

生成加密二维码, APP 扫码, 输入密码即可完成加密。

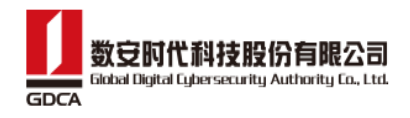

| 16 | 6:25                                     |                     | .ıl 🗢 🗊  |
|----|------------------------------------------|---------------------|----------|
| <  |                                          | 扫码加密                |          |
|    |                                          |                     |          |
|    |                                          |                     |          |
|    |                                          | •                   |          |
|    |                                          |                     |          |
|    | • 当前单位:                                  | 筷子企业                |          |
|    | <ul> <li>操作平台:</li> <li>请求时间:</li> </ul> | 调用本地不要删除            |          |
|    | ♥ 順水 10 円 り                              | 2024-05-21 10:25:33 |          |
|    |                                          |                     |          |
|    |                                          |                     |          |
|    |                                          | 确认加密                |          |
|    |                                          | 取消                  |          |
|    |                                          |                     |          |
|    |                                          |                     |          |
|    |                                          |                     |          |
|    |                                          |                     |          |
|    |                                          |                     | vConsole |
|    |                                          |                     |          |
|    |                                          |                     |          |
|    |                                          |                     |          |
|    |                                          |                     |          |

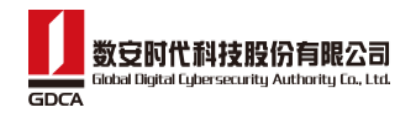

| 16:26 | ull 🗢 53)                              |
|-------|----------------------------------------|
| <     | 扫码加密                                   |
|       |                                        |
|       |                                        |
|       | 加密完成                                   |
| 加密已完, | <sup>找</sup> ,您可以退出当前页面并在系统查看加<br>密结果。 |
|       | 确定                                     |
|       |                                        |
|       | vConsole                               |
|       |                                        |
|       |                                        |
|       |                                        |
|       |                                        |

## 12.4. 扫码解密

生成解密二维码, APP 扫码, 输入签署密码即可完成解密。

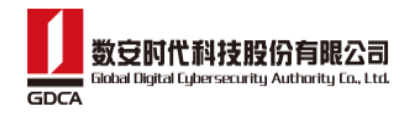

| < | 扫码解密                                              |
|---|---------------------------------------------------|
|   | •                                                 |
|   | • 当前单位: 825测试                                     |
|   | •操作平台: 825测试操作系统                                  |
|   | •请求时间: 2023-08-31 14:43:20                        |
|   | 确认解密                                              |
|   |                                                   |
|   | 取消                                                |
| < | 扫码解密                                              |
|   |                                                   |
|   | 解密完成                                              |
|   | ▶密ビ元成, 恋可以退出当則贝面开任系统宣看解密告元成, 恋可以退出当則贝面开任系统宣有解密结果。 |
|   | 确定                                                |

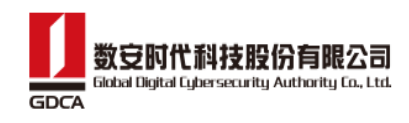

## 12.5. 扫码授权

生成授权二维码, APP 扫码, 输入授权密码即可完成授权。

| 10:22   |                     | .ul 🗢 📧 |
|---------|---------------------|---------|
| <       | 扫码授权                |         |
|         |                     |         |
|         |                     |         |
|         |                     |         |
|         |                     |         |
| •当前单位:  | 筷子企业                |         |
| • 应用系统: | 接口测试                |         |
| •请求时间:  | 2024-03-14 10:20:14 |         |
| • 证书名称: |                     |         |
|         |                     |         |
|         |                     |         |
|         |                     |         |
|         | 确认授权                |         |
|         | 取消                  |         |
|         |                     |         |
|         |                     |         |
|         |                     |         |
|         |                     |         |
|         |                     |         |

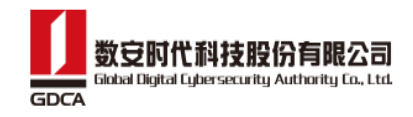

| 10:15   |      | ati 🗢 86         |
|---------|------|------------------|
|         | 扫码授权 |                  |
|         | Q    |                  |
| ×       | 授权密码 |                  |
| 请输入PIN码 |      | > <del>,</del> , |
|         | 5    | 忘记密码?            |
| 取消      | 7    | <b>确认</b>        |
|         |      |                  |
|         | 确认授权 |                  |
|         | 取消   |                  |
|         |      |                  |
|         |      |                  |
|         |      |                  |

## 13. 签署

签署功能是数信签电子签约平台的主要功能,主要借助数字签名、信息加密等技术直接 在电子文档上加盖签名或印章来完成合同签署。 支持对文件进行撤回、拒签操作。

## 13.1. 个人签署

用户通过签署链接或者扫描二维码进入签署页面,点击【打开签署】,进入登录页,输入账号密码,即可进入签署详情页。

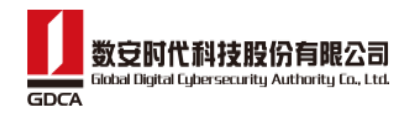

| <                                                      |                                                                                        |
|--------------------------------------------------------|----------------------------------------------------------------------------------------|
| (签) 数信签                                                |                                                                                        |
| 租赁审批<br>发起方:缪智丹<br>参与方:缪智丹<br>到期时间:2023-05-18.00:00:00 | <ul> <li>密码</li> <li>验证码</li> <li>已经注册用户使用密码登录</li> <li>手机号</li> <li>请输入手机号</li> </ul> |
| 39 M 19 19. 2023-03-19 00.00.00                        | 密码<br>请输入密码<br>3. 我已阅读并同意《服务协议》《隐私政策》                                                  |
| 打开签署                                                   | 登录                                                                                     |

用户登录 H5,通过首页【待我签署】列表数据或者点击【文件】选择签署任务进入签署详情页。

| 24                                                  | 1                                                    | 1/7                | Q 文件:                                       | 名称                                         |                              | ♥ 歸选       |
|-----------------------------------------------------|------------------------------------------------------|--------------------|---------------------------------------------|--------------------------------------------|------------------------------|------------|
| <b>乙〇</b><br>待我处理                                   | 待他人处理                                                | <b>14/</b><br>我发起的 | 全部                                          | 待我处理                                       | 待他人处理                        | 我发起的       |
|                                                     |                                                      |                    | <b>3123</b><br>2023-04-0<br>参与方:缪           | )3 10:17:14 缪智<br>智丹、屠哟哟(<br>1期: 2023-05-0 | 9丹 发起<br>海之矛)                | 签约中 - 待我签署 |
|                                                     | + 发起签署                                               |                    | 74 M T U                                    |                                            | 撤回                           | 拒签 签署      |
| 待我处理                                                |                                                      |                    | <b>123</b><br>2023-04-0<br>参与方:缪            | )3 10:13:44 缪智<br> 智丹                      | 丹发起                          | 已完成        |
| 3123                                                |                                                      | 签署中                | 签署截至日                                       | 期: 2023-05-0                               | 4 00:00:00                   |            |
| 2023-04-03 10:17:<br>参与方: 屠哟哟(¾<br>签署截至日期: 202      | :14 缪智丹 发起<br>海之矛), 缪智丹<br>23-05-04 00:00:00<br>撤回 [ | 拒签 签署              | <b>123</b><br>2023-04-0<br>参与方:天<br>签署截至日   | 03 10:12:51 缪智<br>:空之眼(缪智丹<br> 期:2023-05-0 | 9丹 发起<br>)、缪智丹<br>4 00:00:00 | 拒簽         |
| 222<br>2023-03-31 21:04:<br>参与方:数安时代和<br>签署截至日期:202 | 32 缪智丹 发起<br>科技股份有限公司(缪智丹)<br>23-05-01 00:00:00      | 位著中                | <b>42423</b><br>2023-03-3<br>参与方:金<br>签署截至日 | 31 21:47:37 海之<br>合欢花(缪智丹<br>期:2023-05-0   | 矛 发起<br>·)<br>11 00:00:00    | 己完成        |
| 含页                                                  | 上     上       文件     企业                              | 00 我的              | 合                                           | 三文件                                        |                              | の親的        |

▶ 用户在首页列表点击【撤回】、【拒签】,弹窗输入撤回或者拒签理由,点击【确

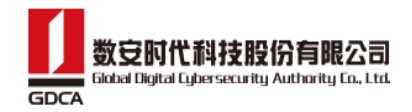

定】,即可撤回和拒签,结束签署合同流程。只有本人发起的合同,才能进行撤回 操作。

| 1 2        | 撤                          | 旦              | £ |
|------------|----------------------------|----------------|---|
| 1-42 miles | 请输入撤回的原因(100字以)            | 内)             | 1 |
| 1          | 取消                         | 确定             | E |
|            |                            |                |   |
| 1          | 拒                          | <u>签</u>       | ŧ |
|            | <b>拒</b><br>请输入拒签的原因(100字以 | <b>签</b><br>内) | 8 |

- ▶ 点击【签名】展示已有的签名外观,点击签名外观,即可添加签名到文档中。
- ▶ 可点击【+】设置新的签名外观。
- ▶ 若合同已预设签名域,点击签名域区域,弹窗选择签名外观。
- ▶ 若有多份合同,可点击【文档2】进行切换并添加签名。
- 已完成添加签名,点击【签署】,输入正确密码,即可完成签署合同。可切换短信 签署,获取验证码输入即可完成签署合同。

## 数安时代科技股份有限公司 GDCA

#### 数信签电子签约平台 H5 用户手册

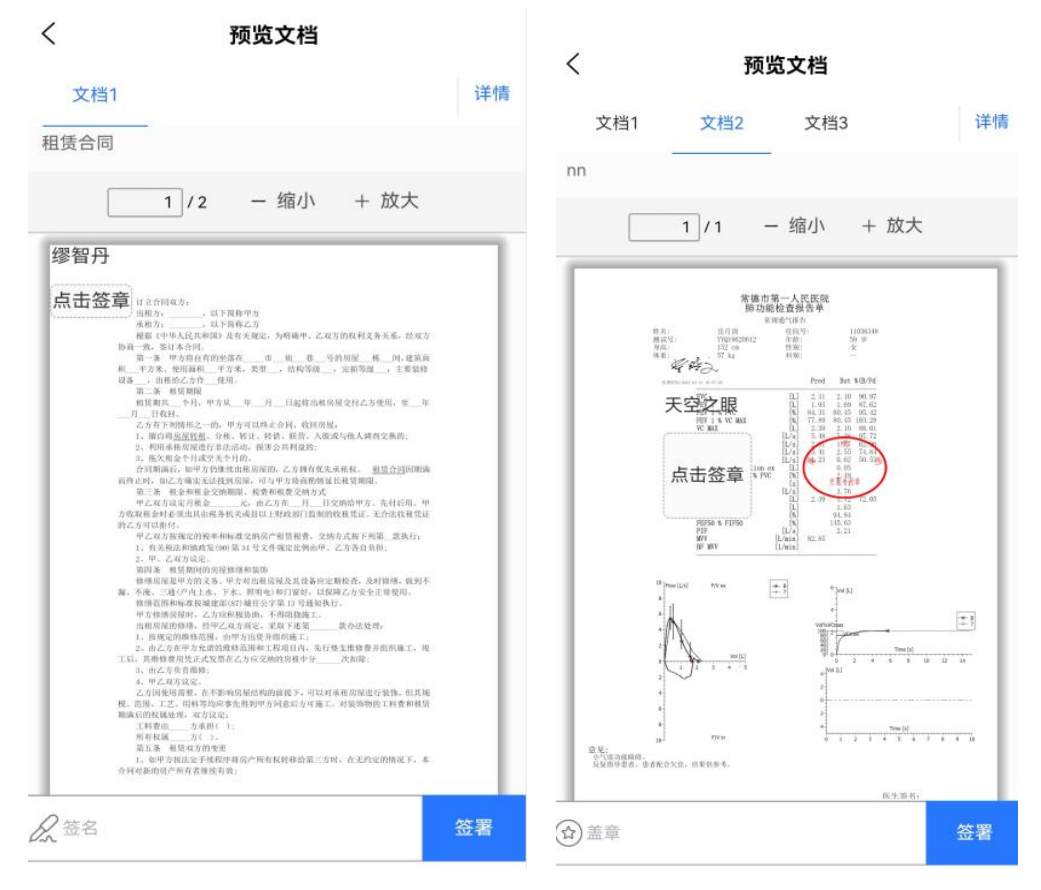

▶ 签署完成后,可以查看详情检查有效性。
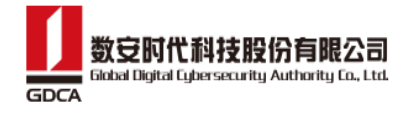

| - 缩小 + 放大<br>(RRF)A<br>(RRC)<br>Antama AMMAN, CASER(RIA)(1)(1)(1)(1)(1)(1)(1)(1)(1)(1)(1)(1)(1)                                                                                                    | 详 |
|----------------------------------------------------------------------------------------------------|---|
| - 缩小 + 放大<br>(1887)<br>(1882)<br>86218<br>86218 |   |
| - 缩小 + 放大<br>************************************                                                                                                    |   |
| - 2日小 〒 AXX<br>第8473<br>第843<br>私作業期後、2月22日(第113年4年、日本2                                                                                                    |   |
| 1度単学点<br>2度和乙含<br>具作力電磁: A時編4、乙収力均和作業を充非、損産方                                                                                                    |   |
| 2月後が点<br>2月前に注<br>具有古地記: 5月時後や、この立た町村に5万元号、15年5月                                                                                                    |   |
| "前和之亲<br>最存于测量,为的通母、乙氧生产的"约氏等生素,约束为                                                                                                    |   |
|                                                                                                    |   |
| ALL OF ALL OWNER AND ALL OF ALL OF AL                                                                                                    |   |
| A SS_I HIGH_I ENGLISHED                                                                                                    |   |
| R n_R_HERARGREAMER N_F                                                                                                    |   |
| た可以保止分詞, 相比回歸。<br>計注, 目前, 相前, 人取成与他人推定定指的。                                                                                                    |   |
| 试试试: 根原合木林准约:<br>十月的                                                                                                    |   |
| 10.1用生成的。乙方排行先先系统有。 <u>把适合可</u> 用用用<br>(此句程,可为中分指高价的最后相加用用。                                                                                                    |   |
| 10日本、東京市東京文明方式<br>九、南広方方、月、日空時間中方、先月15日、平<br>二、東京市111、10日日(日本田本市村市、大市山市市市市                                                                                                    |   |
| SCRUBDINGER, UNIVERSITE DESI-                                                                                                    |   |
| 0.量34号文件编定批判由中,公本等约年的;                                                                                                    |   |
| 1油清和清加<br>甲方式有用有用用用者再作用制作药。为时抽味,能到平                                                                                                    |   |
| F也、唐相也(昭)1867,居建國乙省東北市並指導。<br>6965城北治李第(14号城和尚谷。                                                                                                    |   |
| (約個目的, 名用知道施工。<br>(現在班里, 采取了展現                                                                                                    |   |
| 1073133100010011222000000000000000000000                                                                                                    |   |
|                                                                                                    |   |
| 10月1日初時20日間下、可以从中形式加速行影響-形式地<br>第九月27日の回波以及今後工。可能活動的工具者の相互                                                                                                    |   |
| p-<br>- 8 j                                                                                                    |   |
|                                                                                                    |   |
| 作用用户外有有利用中的第三方列,并未约定的情况?。本<br>(音)                                                                                                    |   |
|                                                                                                    |   |
|                                                                                                    |   |
|                                                                                                    |   |
|                                                                                                    |   |
|                                                                                                    |   |
|                                                                                                    |   |
| THEREWON, ERTER - CORDERS                                                                                                    |   |
|                                                                                                    |   |

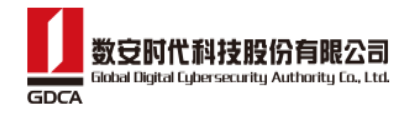

| <                    | 签名列表                  |          |
|----------------------|-----------------------|----------|
| 由"缪智丹(测              | ]试)"签名                | 有效 >     |
| 由"天空之眼(              | (测试)"签名               | 有效 >     |
| く<br>夕 电子签名有效        | <b>电子签名验证</b>         |          |
| 签名者                  | 缪智丹                   | + (测试)   |
| 签名时间                 | 2023-07-27T15:40:     | 05+08:00 |
| "文档"自验证后<br>签名者身份有效。 | <b>有效性小结</b><br>未被修改。 |          |
|                      |                       |          |
| Ĩ                    | 查看签名者证书               |          |

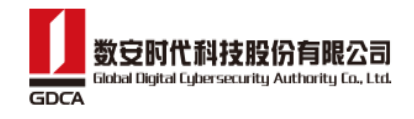

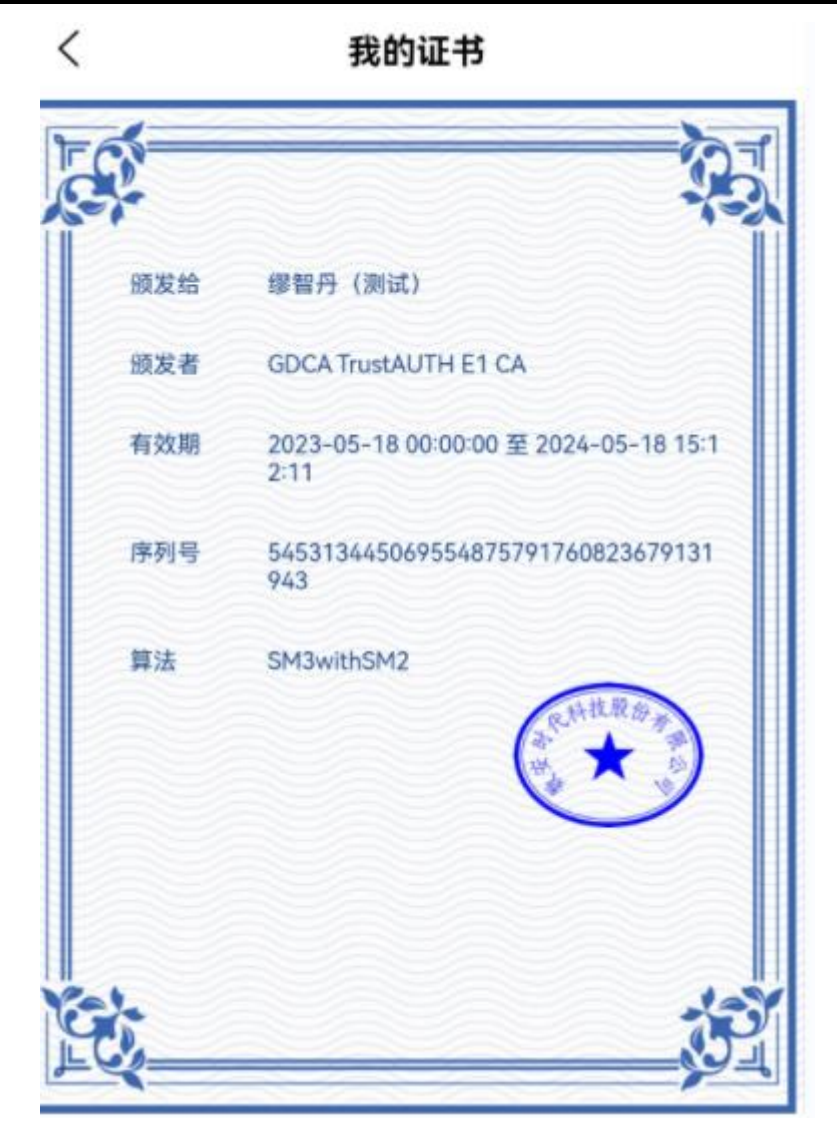

进入详情详情,选择更多,可下载和分享文件。【下载】文件则下载到本地。分享可以 分享文件到微信、可复制链接和分享二维码。

| GDC | 数安时代和<br>Global Digital Cybe | 料技股份有的<br>rsecurity Authorit | <b>限公司</b><br>1y Co., Ltd. |              | 娄     | カ信答日           | 电子签约 | 平台 H5 | 用户手      | 册 |
|-----|------------------------------|------------------------------|----------------------------|--------------|-------|----------------|------|-------|----------|---|
|     | 文档1                          | 文档2                          | 文档3                        | 文档4          | 文档5   | 详情             |      |       | / 14/ 3/ |   |
|     | 综合服务和                        | 后台系统操作                       | 乍手册_2022                   | 21212        |       |                |      |       |          |   |
|     |                              | 1 / 73                       | - 缩                        | 小 +          | 放大    |                |      |       |          |   |
|     |                              | NOR ROMANNA                  | 20                         | 综合服务运会系      | 林建作于用 | T              |      |       |          |   |
|     |                              | 線                            | 合服务后台系统指<br>(适用于:系统配)      | 兼作手册<br>21页) |       |                |      |       |          |   |
|     |                              |                              | DE DIVINE CALL OF 21 16    | 13.12        |       |                |      |       |          |   |
|     |                              |                              |                            |              |       |                |      |       |          |   |
|     |                              |                              | 2                          |              |       | ک <sup>ر</sup> |      |       |          |   |
|     | 详情                           |                              | 下载                         |              | 分     | 享              |      |       |          |   |

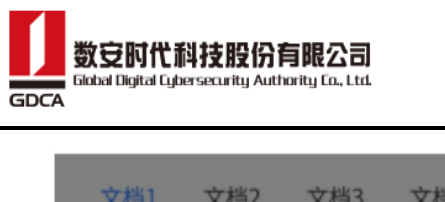

| 文档1 文档2 文档3 文档4 文档5 详情                                    |
|-----------------------------------------------------------|
|                                                           |
| 1 / 73 - 缩小 + 放大                                          |
| ■ ■ URT NIZE OF NO. 10 0000000000000000000000000000000000 |
| (超用于: 系统配置员)                                              |
|                                                           |
| zo                                                        |
| Same an 27 (16-13-12                                      |
|                                                           |
|                                                           |
|                                                           |
|                                                           |
| 文件分享 复制链接 生成二维码                                           |
| 取消                                                        |

## 13.2. 企业签署

用户通过签署链接或者扫描二维码进入签署页面,点击【打开签署】,进入登录页,输入账号密码,即可进入签署详情页。

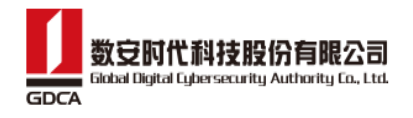

|               | 数信签                              |  |
|---------------|----------------------------------|--|
|               |                                  |  |
|               | 企业签署                             |  |
| 发起方           | : 海之矛                            |  |
| 参 与 万<br>到期时间 | : 大空之眼<br>]: 2023-05-19 00:00:00 |  |

打开签署

密码 验证码

已经注册用户使用密码登录

#### 手机号

请输入手机号

#### 密码

请输入密码

🗌 我已阅读并同意《服务协议》《隐私政策》

| 音录  |  |
|-----|--|
| ±.4 |  |

用户登录 H5,通过首页【待我签署】列表数据或者点击【文件】选择签署任务进入签署详情页。

|                           |                                    |             | 数信签电子签约平                                                | 台 H5 用户引   |
|---------------------------|------------------------------------|-------------|---------------------------------------------------------|------------|
| 26                        | 1                                  | 1/7         | Q 文件名称                                                  | ♥ 歸送       |
| <b>乙〇</b><br>待我处理         | ● 待他人处理                            | 14/<br>我发起的 | 全部 待我处理 待他人处理                                           | 我发起的       |
|                           |                                    |             | 3123<br>2023-04-03 10:17:14 缪智丹 发起<br>参与方: 缪智丹、屠哟哟(海之矛) | 签约中 - 待我签署 |
|                           | + 发起签署                             |             | 签署截至日期: 2023-05-04 00:00:00<br>撤回                       | 1 拒签 签署    |
| 寺我处理                      |                                    |             | 123<br>2023-04-03 10:13:44 總架丹 发起                       | 已完成        |
| 100                       |                                    | 然間中         | 参与方: 缪智丹                                                |            |
| 023-04-03 10:17:          | 14 缪智丹 发起                          |             | 应当赋主口册, 2023-03-04 00.00.00                             |            |
| ◎与方: 屠哟哟(海<br>逐署截至日期: 202 | 第之矛),缪智丹<br>3-05-04 00:00:00<br>撤回 | 拒签 签署       | 123<br>2023-04-03 10:12:51 缪智丹 发起<br>参与方:天空之眼(缪智丹)、缪智丹  | 拒簽         |
|                           |                                    |             | 签署截至日期: 2023-05-04 00:00:00                             |            |
| 222                       |                                    | 签署中         | 42422                                                   | 已完成        |
| 023-03-31 21:04:          | 32 缪智丹 发起                          |             | 42423<br>2023-03-31 21:47:37 海之矛 发起                     |            |
| 多与方:数安时代科                 | 1技股份有限公司(缪智丹)                      |             | 参与方: 金合欢花(缪智丹)<br>签署載至日期: 2023-05-01 00:00:00           | +          |

用户在首页列表点击【撤回】、【拒签】,弹窗输入撤回或者拒签理由,点击【确定】,即可撤回和拒签,结束签署合同流程。只有本人发起的合同,才能进行撤回操作。

| 1 2         | 撤              |    | ž   |
|-------------|----------------|----|-----|
| 4 .000 CA-1 | 请输入撤回的原因(100字以 | 内) |     |
| 1           | 取消             | 确定 | 444 |

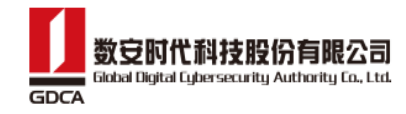

| 1       | 拒              | 签  |    | t |
|---------|----------------|----|----|---|
| 143 144 | 请输入拒签的原因(100字以 | 内) |    | ų |
| 1       | 取消             |    | 确定 | £ |

- ▶ 点击【签名】或者【签章】展示已有的签名外观和印章,点击签名外观,即可添加 签名到文档中。
- ▶ 可点击【+】设置新的签名外观。
- ▶ 若合同已预设签名域,点击签名域区域,弹窗选择签名外观或者对应的印章。
- ▶ 若有多份合同,可点击【文档2】进行切换并添加签名。
- ➢ 若没有印章,点击【印章】,再点击【+】申请印章,等待企业管理员审批通过后, 即可使用该印章。
- 己完成添加签名,点击【签署】,输入正确密码,即可完成签署合同。可切换短信 签署,获取验证码输入即可完成签署合同。

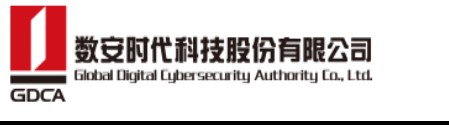

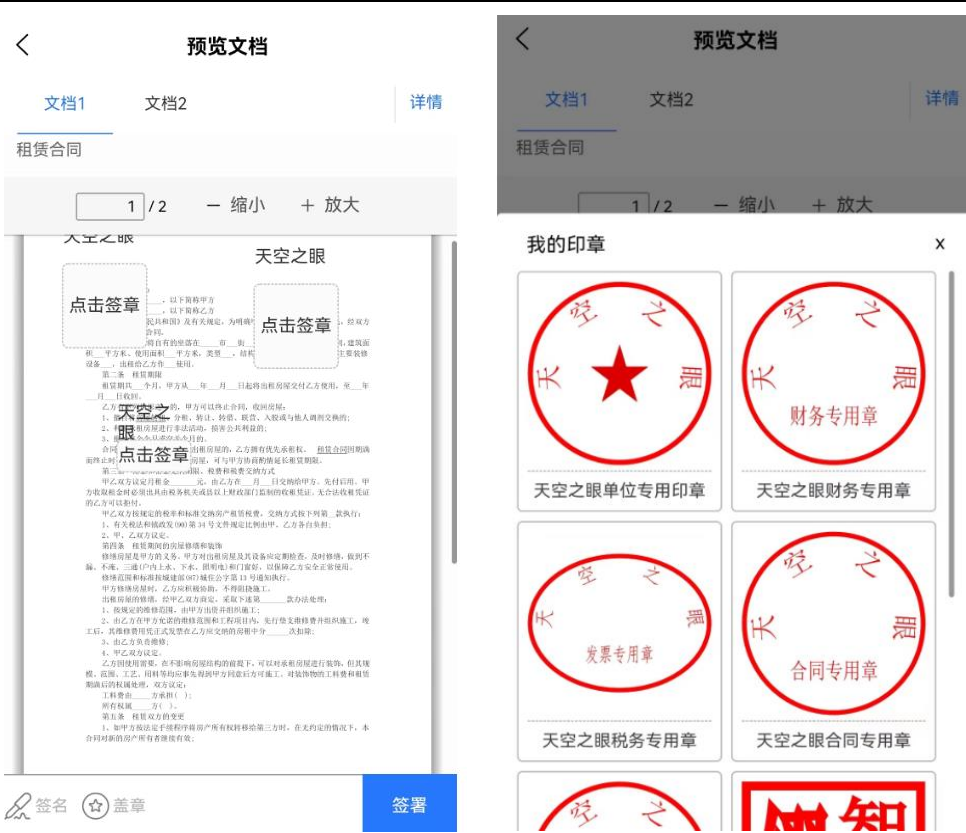

14. 我的

# 14.1. 我的签章

点击底部菜单【我的】,进入个人中心,点击【我的签章】展示已有的签名外观和 印章。点击【添加签名】,进入页面设置新的签名外观。

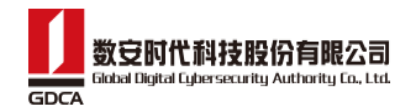

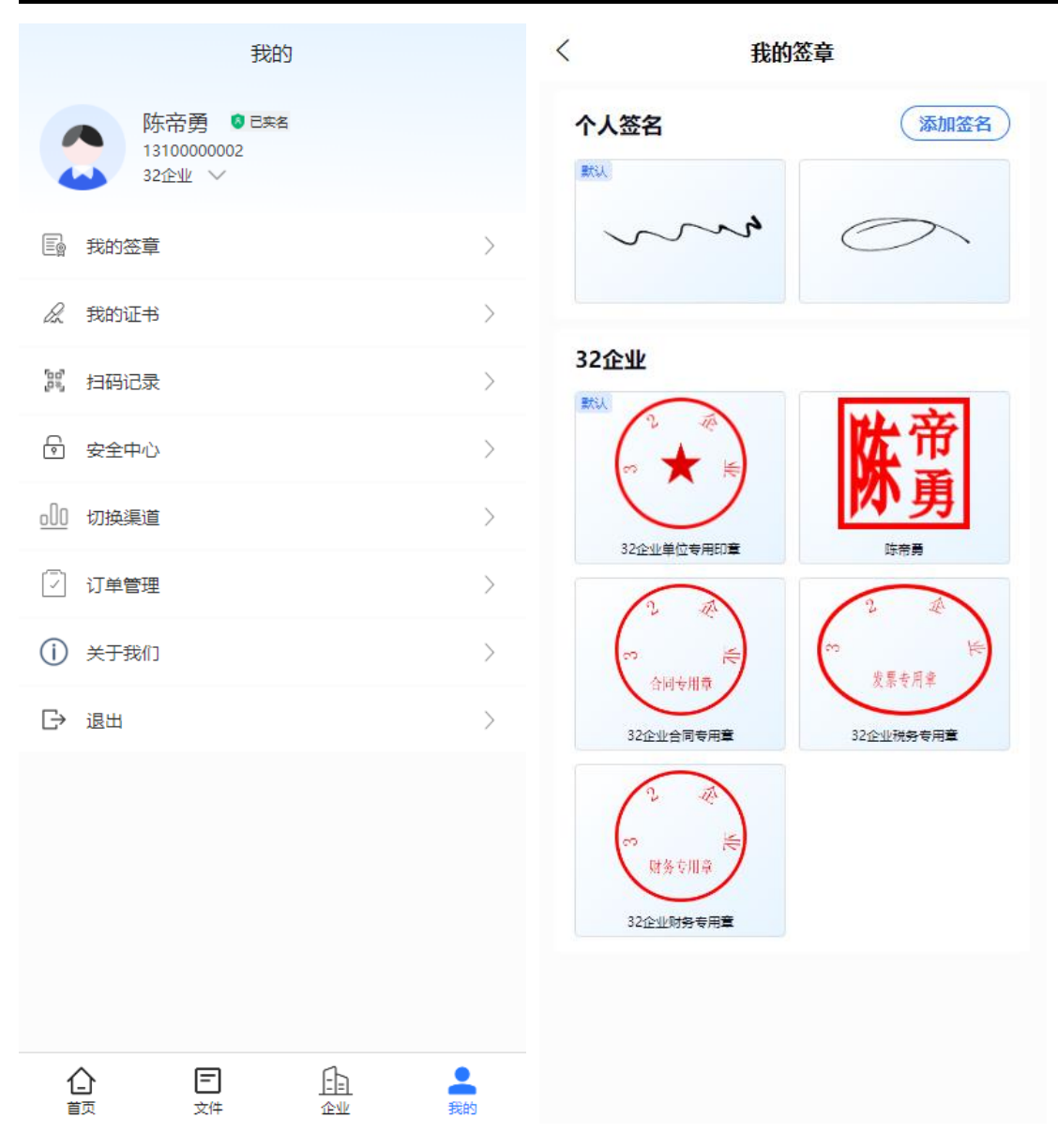

### 14.2. 数信盾

▶ 点击底部菜单【我的】,进入个人中心,点击【数信盾】进入数信盾页面

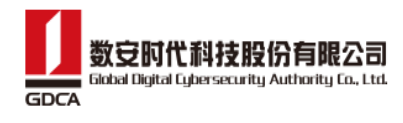

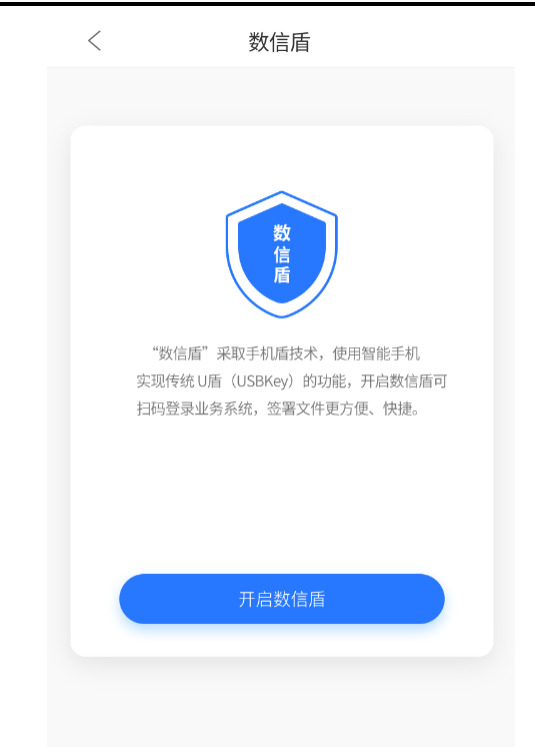

若未进行实名认证的用户,点击【实名认证】,进入实名认证的流程(具体实名认 证流程可参考本文档的{4.个人实名}部分),实名认证通过后,便可以开启数信 盾。

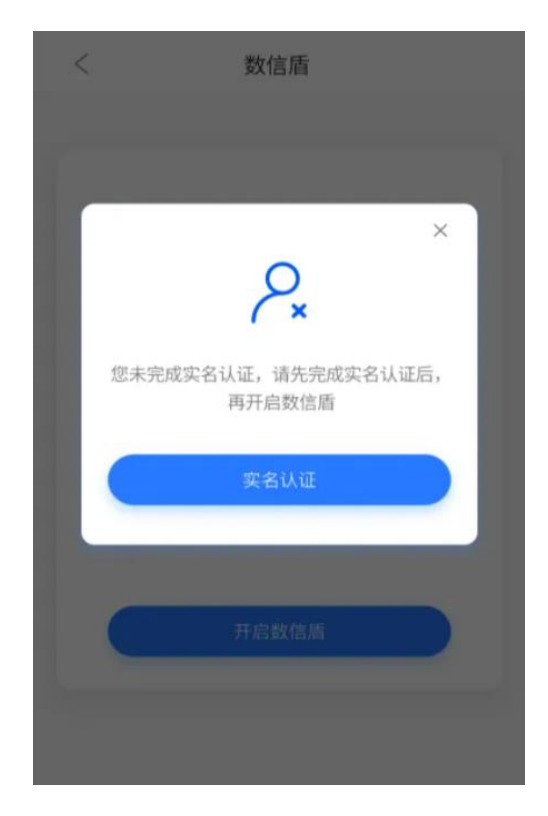

▶ 点击【开启数信盾】,进入【人脸验证】,验证通过后,点击【设置签署密码】,

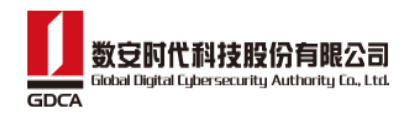

进入设置密码页面,输入 8-16 位大小写字母和数字组合的密码,点击【确定】, 成功设置签署密码后,即完成数信盾证书的申请。(注意:更换设备、卸载 APP、 更换浏览器均需重新人脸验证,申请证书)

| くというと思いて、数信盾                                    | <          | 数信盾           |        |
|-------------------------------------------------|------------|---------------|--------|
|                                                 |            |               |        |
|                                                 | 签署密码:      | 请输入新密码        |        |
|                                                 | 确认密码:      | 请再次输入新密码      |        |
|                                                 | 密码由 (8-16) | ) 位大小写字母和数字组成 | 偷偷看一眼? |
|                                                 |            | 确定            |        |
| 开启数信盾需要确保是您本人操作,需要进行身份验证,数信签仅<br>接受验证结果,不会采集信息。 |            |               |        |
|                                                 |            | ₪             |        |
| 我已阅读并同意《题务协议》《隐私协议》本功能承诺不留存任何隐私数据               |            |               |        |
| 面容识别                                            |            |               |        |
|                                                 |            |               |        |
|                                                 |            |               |        |
|                                                 |            |               |        |
|                                                 |            |               |        |
|                                                 |            |               |        |

▶ 在己实名认证和已完成数信盾证书申请的基础上,进入【数信盾】页面,页面提供【扫一扫】和【查看证书】功能

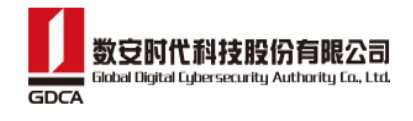

| <             | 数信盾               |   |
|---------------|-------------------|---|
| 已开启数信盾        |                   |   |
|               | <del>(]</del> #—# |   |
|               |                   |   |
| 查看证书     查看证书 |                   | > |
| 3% 扫码记录       |                   | > |

> 点击【扫一扫】,扫描对应业务系统的二维码,点击【登录】输入正确的 pin 码后, 可以自动登录对应业务系统

| く 扫码                                   |                         |
|----------------------------------------|-------------------------|
|                                        | く数信盾                    |
|                                        |                         |
| 来自陈diy系统的登录请求                          |                         |
| <ul> <li>登录平台:张大大供暖有限公司测试</li> </ul>   | 登录成功                    |
| • 平台账号:<br>• 请求时间: 2023-06-29 16:46:31 |                         |
|                                        | 返回数信盾                   |
|                                        |                         |
| 登录                                     | $\overline{\mathbf{U}}$ |
| 取消                                     |                         |

▶ 点击【扫码记录】进入扫码记录列表,展示用户数信盾证书的扫码记录。

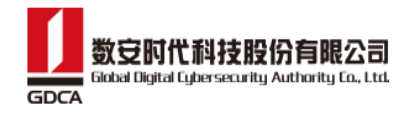

|                    | 扫码记录                          |
|--------------------|-------------------------------|
| 扫码登录               |                               |
| 证书序列号: 7794254     | 437517398016213476491633      |
| 還智丹                | 2024-01-18 17:30:44           |
| 扫码登录               |                               |
| 证书序列号: 779424:     | 228542824449953097832570      |
| 缪智丹                | 2024-01-18 17:27:21           |
| \$ <sup>9</sup> 8月 | 2024-01-18 17:27:21<br>我是有底线的 |

▶ 点击【查看证书】,进去证书详情页,页面展示证书的详细信息,并且提供【修改 证书密码】和【忘记证书密码】功能

| <  |      | 证书详情                                                                           |
|----|------|--------------------------------------------------------------------------------|
| FR | 5    |                                                                                |
|    | 颁发给  | (MOA)                                                                          |
|    | 颁发者  | C=CN,O=GUANG DONG CERTIFICATE AUT<br>HORITY CO.LTD.,CN=GDCA TrustAUTH E1<br>CA |
|    | 有效期  | 2023-06-19 00:00:00 至 2024-06-19 14:1<br>4:47                                  |
|    | 序列号  | 705849406554947584638261656393                                                 |
|    | 证件号  |                                                                                |
|    | 算法   | SM2                                                                            |
| É  | k—   |                                                                                |
| 修改 | 证书密码 | <b>9</b>                                                                       |
| 忘记 | 证书密码 | д                                                                              |

> 点击【修改证书密码】,进入修改密码页面,输入正确的旧密码、新密码和确认密

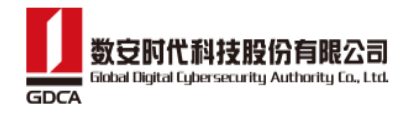

| <         | 〈 数信盾                           |  |  |  |  |  |
|-----------|---------------------------------|--|--|--|--|--|
|           |                                 |  |  |  |  |  |
| 修改密码      |                                 |  |  |  |  |  |
| · 「「「「」」へ | 1.1941月,1981末走谷44八,19781八州1441月 |  |  |  |  |  |
| 旧密码:      | 请输入旧密码                          |  |  |  |  |  |
| ******    | 连给》0.16位十小字字母和数字》               |  |  |  |  |  |
| 체석여.      | 旧和八0-101亚人小与子马机致子》              |  |  |  |  |  |
| 确认密码:     | 请再次输入新密码                        |  |  |  |  |  |
| 密码由 (8-16 | ) 位大小写字母和数字组成 偷偷看一眼?            |  |  |  |  |  |
|           |                                 |  |  |  |  |  |
| 確定        |                                 |  |  |  |  |  |
|           |                                 |  |  |  |  |  |
|           |                                 |  |  |  |  |  |
|           | •                               |  |  |  |  |  |

码,点击【确定】,即可完成修改密码。

点击【忘记证书密码】,进入忘记密码页面,输入正确的手机号、验证码、新密码 和确认密码,点击【确定】,即可完成新密码的设置。

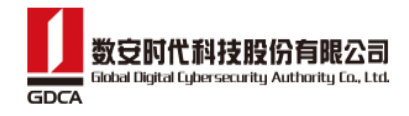

| <           | 数信盾              |        |
|-------------|------------------|--------|
| 忘记密码<br>请验证 | 15手机号,确保是您本人,再输。 | 入新密码   |
| 手机号:        | 1810000072       |        |
| 验证码:        | 请输入验证码           | 获取验证码  |
| 新密码:        | 请输入8-16位大小写字     | 呣和数字約  |
| 确认密码:       | 请再次输入新密码         |        |
| 密码由 (8-16   | 5) 位大小写字母和数字组成   | 偷偷看一眼? |
|             | 确定               |        |
|             | •                |        |

## 14.3. 扫码记录

进入扫码记录,展示用户扫码登录、扫码签署、扫码解密的记录。

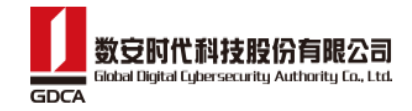

| < | 扫码记录                                                                            |
|---|---------------------------------------------------------------------------------|
|   | <b>扫码签署</b><br>证书序列号:728599674321158144203695029157<br>缪智丹 2023-08-31 14:44:08  |
|   | <b>扫码解密</b><br>证书序列号: 728599674321158144203695029157<br>缪智丹 2023-08-31 14:43:09 |
|   | <b>扫码登录</b><br>证书序列号:728599674321158144203695029157<br>缪智丹 2023-08-31 14:41:52  |
|   | <b>扫码解密</b><br>证书序列号:728599674321158144203695029157<br>缪智丹 2023-08-31 14:06:40  |

# 14.4. 我的证书

进入【我的】-【我的证书】,展示用户证书信息。

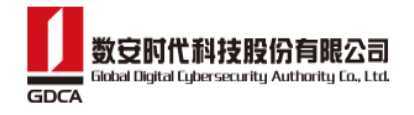

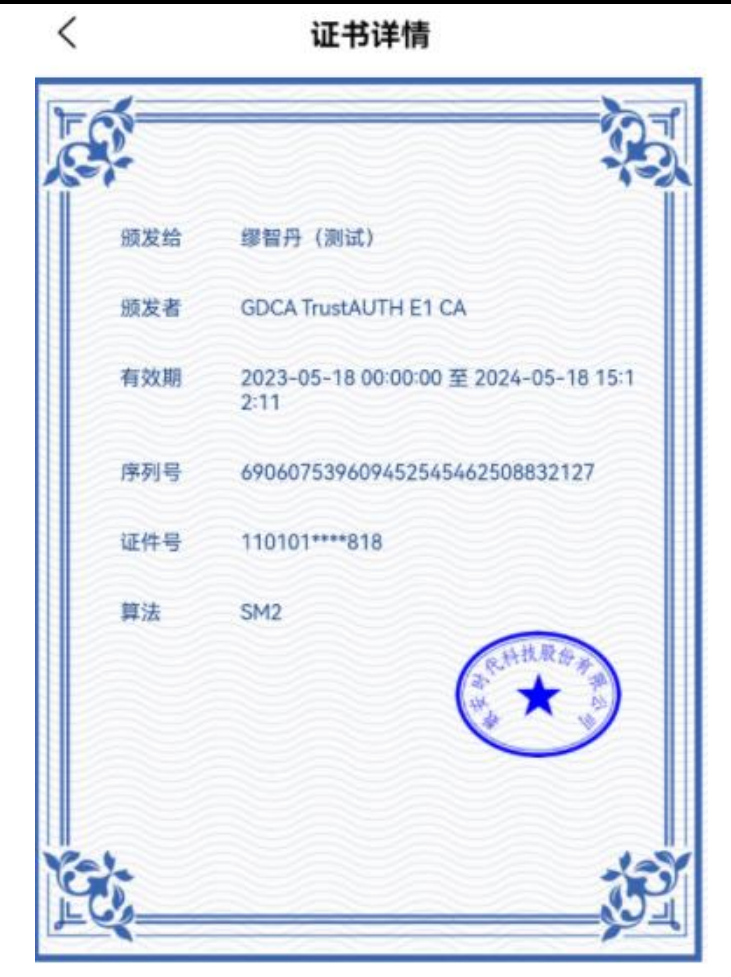

## 14.5. 安全中心

### 14.5.1. 修改登录密码

用户点击【修改登录密码】,进去修改登录密码页面,通过输入手机验证码、新密码、确认新密码,点击【确定】,完成修改登录密码。

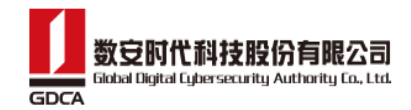

|        |      |                   | <         | 修改登录密码       |        |
|--------|------|-------------------|-----------|--------------|--------|
| 17:50  |      | .ıli ? <b>7</b> 2 |           |              |        |
| <      | 安全中心 |                   |           |              |        |
| 登录密码   |      |                   | 手机号:      | 1310000002   |        |
| 修改登录密码 |      | >                 | 验证码:      | 1310000002   | 获取验证码  |
| 忘记登录密码 |      | >                 | 登录密码:     | •••••        |        |
| 签署密码   |      |                   | 确认密码:     | 请再次输入新密码     |        |
| 修改签署密码 |      | >                 | 密码由 (8-16 | )位大小写字母和数字组成 | 偷偷看一眼? |
| 忘记签署密码 |      | >                 |           | 确完           |        |
| 快捷签署方式 |      |                   |           | 4802         |        |
| 面容签署   |      |                   |           |              |        |
| 账户安全   |      |                   |           | (†)          |        |
| 注销账户   |      | >                 |           |              |        |
|        |      |                   |           |              |        |
|        |      |                   |           |              |        |
|        |      |                   |           |              |        |
|        |      |                   |           |              |        |
|        |      |                   |           |              |        |

### 14.5.2. 忘记登录密码

#### 14.5.2.1. 短信重置登陆密码

若当前渠道配置的是短信重置密码,则用户可以点击【忘记登录密码】,进去忘记登录 密码页面,通过输入手机验证码、新密码、确认新密码,点击【确定】,完成重置登录密码。

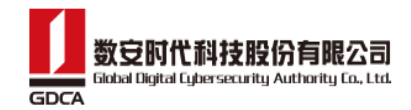

| 47:50  |      |                 | <         | 忘记登录密码                                |        |
|--------|------|-----------------|-----------|---------------------------------------|--------|
| <      | 安全中心 | an ∻ <b>1</b> 2 |           |                                       |        |
| 登录密码   | XIII |                 | 手机号:      | 1310000002                            |        |
| 修改登录密码 |      | >               | 验证码:      | 请输入验证码                                | 获取验证码  |
| 忘记登录密码 |      | >               | 登录密码:     | 请输入新密码                                |        |
| 签署密码   |      |                 | 确认密码:     | 请再次输入新密码                              |        |
| 修改签署密码 |      | >               | 密码由 (8-16 | )位大小写字母和数字组成                          | 偷偷看一眼? |
| 忘记签署密码 |      | >               |           |                                       |        |
| 快捷签署方式 |      |                 |           | ····································· |        |
| 面容签署   |      |                 |           |                                       |        |
| 账户安全   |      |                 |           | (†                                    |        |
| 注销账户   |      | >               |           |                                       |        |
|        |      |                 |           |                                       |        |
|        |      |                 |           |                                       |        |
|        |      |                 |           |                                       |        |
|        |      |                 |           |                                       |        |
|        |      |                 |           |                                       |        |

#### 14.5.2.2. 刷脸重置登录密码

步骤一:若当前渠道配置的是刷脸重置密码,则用户可以点击【忘记登录密码】,进去 忘记登录密码页面,在忘记登录密码页面确认信息后点击【确定】,进入人脸识别。

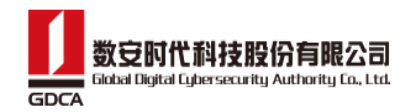

| 17:50  |      |         | <        | 忘记登录密码         |
|--------|------|---------|----------|----------------|
| <      | 安全中心 | all 🕈 🕊 | 验证方式     | 刷脸认证           |
| 登录密码   |      |         | 54-7Z    | 化本西            |
| 修改登录密码 |      | >       |          | (40022****672) |
| 忘记登录密码 |      | >       | 900 UC 5 | 440302 07 0    |
| 签署密码   |      |         |          |                |
| 修改签署密码 |      | >       |          |                |
| 忘记签署密码 |      | >       |          |                |
| 快捷签署方式 |      |         |          |                |
| 面容签署   |      |         |          |                |
| 账户安全   |      |         |          |                |
| 注销账户   |      | >       |          |                |
|        |      |         |          |                |
|        |      |         |          | 确定             |
|        |      |         |          |                |
|        |      |         |          |                |
|        |      |         |          |                |

步骤二:进入人脸识别后,本人刷脸通过,即可输入新密码和确认新密码,点击【确定】,即可完成重置登录密码。

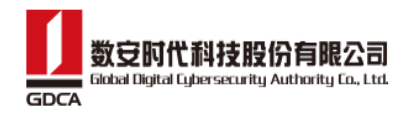

|                                                                                     | <          | 忘记登录密码       |        |
|-------------------------------------------------------------------------------------|------------|--------------|--------|
| 奔弄细花                                                                                |            |              |        |
|                                                                                     | 登录密码:      | 请输入新密码       |        |
|                                                                                     | 确认密码:      | 请再次输入新密码     |        |
|                                                                                     | 密码由 (8-16) | )位大小写字母和数字组成 | 偷偷看一眼? |
| 操作时请您配合·                                                                            |            | 确定           |        |
| <ul> <li>请调亮手机屏幕亮度,确保光线充足</li> <li>请保持正脸对准屏幕,确保人脸完整清晰</li> <li>请确保真实本人操作</li> </ul> |            | Ţ            |        |
|                                                                                     |            |              |        |
|                                                                                     |            |              |        |
|                                                                                     |            |              |        |
|                                                                                     |            |              |        |
| 开始验证                                                                                |            |              |        |
|                                                                                     |            |              |        |
|                                                                                     |            |              |        |

## 14.5.3. 修改签署密码

通过验证旧密码,进行修改签署密码。

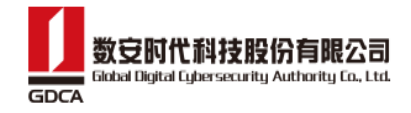

| <         | 修改签署密码              |
|-----------|---------------------|
| 修改密码      |                     |
| 请编        | 〕入旧密码,确保是您本人,再输入新密码 |
| 旧密码:      | 请输入旧密码              |
| 新密码:      | 请输入新密码              |
| 确认密码:     | 请再次输入新密码            |
| 密码由 (8-16 | )位大小写字母和数字组成 偷偷看一眼? |
|           | 確定                  |
|           |                     |
|           | Ū                   |
|           |                     |
|           |                     |
|           |                     |

### 14.5.4. 忘记签署密码

#### 14.5.4.1. 短信重置签署密码

若当前渠道配置的是短信重置密码,则用户可以点击【忘记签署密码】,进去忘记签署 密码页面,通过输入手机验证码、新密码、确认新密码,点击【确定】,完成重置签署密码。

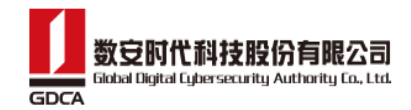

|        |      |                   | <          | 忘记签署密码      |        |
|--------|------|-------------------|------------|-------------|--------|
| 17:50  | 安全山心 | ııli <b>? 1</b> ∕ |            |             |        |
| 登录密码   | メエヤ心 |                   | 手机号:       | 1310000002  |        |
| 修改登录密码 |      | >                 | 验证码:       | 1310000002  | 获取验证码  |
| 忘记登录密码 |      | >                 | 签署密码:      |             |        |
| 签署密码   |      |                   | 确认密码:      | 请再次输入新密码    |        |
| 修改签署密码 |      | >                 | 密码由 (8-16) | 位大小写字母和数字组成 | 偷偷看一眼? |
| 忘记签署密码 |      | >                 |            |             |        |
| 快捷签署方式 |      |                   |            | 确定          |        |
| 面容签署   |      |                   |            |             |        |
| 账户安全   |      |                   |            | Ţ           |        |
| 注销账户   |      | >                 |            |             |        |
|        |      |                   |            |             |        |
|        |      |                   |            |             |        |
|        |      |                   |            |             |        |
|        |      |                   |            |             |        |
|        |      |                   |            |             |        |

#### 14.5.4.2. 刷脸重置签署密码

步骤一:若当前渠道配置的是刷脸重置密码,则用户可以点击【忘记签署密码】,进去 忘记签署密码页面,在忘记签署密码页面确认信息后点击【确定】,进入人脸识别。

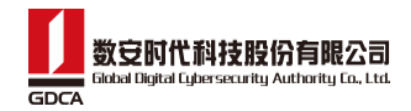

| 17:50  |      | ul 🗟 📶 | <    | 忘记签署密码        |
|--------|------|--------|------|---------------|
| <      | 安全中心 |        | 验证方式 | 刷脸认证          |
| 登录密码   |      |        | 姓名   | 陈帝勇           |
| 修改登录密码 |      | >      | 身份证号 | 440982****678 |
| 忘记登录密码 |      | >      |      |               |
| 签署密码   |      |        |      |               |
| 修改签署密码 |      | >      |      |               |
| 忘记签署密码 |      | >      |      |               |
| 快捷签署方式 |      |        |      |               |
| 面容签署   |      |        |      |               |
| 账户安全   |      |        |      |               |
| 注销账户   |      | >      |      |               |
|        |      |        |      |               |
|        |      |        |      | 确定            |
|        |      |        |      |               |
|        |      |        |      |               |
|        |      |        |      |               |

步骤二:进入人脸识别后,本人刷脸通过,即可输入新密码和确认新密码,点击【确定】, 即可完成重置签署密码。

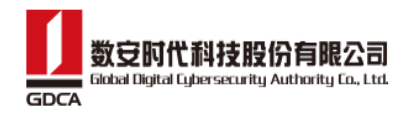

|                                                                                           | <          | 忘记签署密码       |        |
|-------------------------------------------------------------------------------------------|------------|--------------|--------|
| 本王和生                                                                                      |            |              |        |
| <u>三</u> 君秋:2                                                                             | 签署密码:      | 请输入新密码       |        |
|                                                                                           | 确认密码:      | 请再次输入新密码     |        |
|                                                                                           | 密码由 (8-16) | )位大小写字母和数字组成 | 偷偷看一眼? |
| 操作时请您配合:                                                                                  |            | 确定           |        |
| <ul> <li>・ 请调亮手机屏幕亮度,确保光线充足</li> <li>・ 请保持正脸对准屏幕,确保人脸完整清晰</li> <li>・ 请确保真实本人操作</li> </ul> |            | Ū            |        |
|                                                                                           |            |              |        |
|                                                                                           |            |              |        |
|                                                                                           |            |              |        |
|                                                                                           |            |              |        |
| 开始验证                                                                                      |            |              |        |
|                                                                                           |            |              |        |
|                                                                                           |            |              |        |

## 14.5.5. 面容/指纹认证登录

开通面容或指纹认证后,可通过面容或者指纹进行登录和签署等。

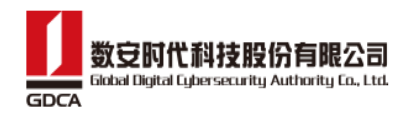

| < | 面容/指    | 纹认证              |
|---|---------|------------------|
|   |         |                  |
|   | 10      |                  |
|   |         |                  |
|   |         |                  |
| × | 签署      | 密码               |
| ſ | 请输入PIN码 | 3 <sub>M</sub> 4 |
|   |         | 忘记密码?            |
| E | 取消      | 确认               |
|   | 立即:     | <b>F</b> E       |
|   |         |                  |

### 14.5.6. 注销账户

点击【注销账户】,确认注销后输入登录密码或切换短信验证码,点击确定,可完成账 户的注销,账户注销后可重新再次注册(重新注册的账号无法关联旧数据)

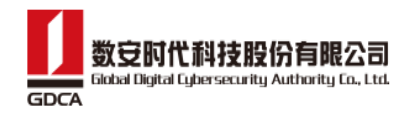

| 〈 安全中心                                                                                                    |                                   |
|----------------------------------------------------------------------------------------------------|-----------------------------------|
| 登录密码                                                                                                    |                                   |
| 修改登录密码                                                                                                    |                                   |
| 忘记登录密码                                                                                                    |                                   |
| 签署密码                                                                                                    |                                   |
| 修改签署密码                                                                                                    |                                   |
| 注销须知                                                                                                    |                                   |
| <ol> <li>注销账户需校验PIN码,确保为本人操作,</li> <li>清确认当前所有签署任务已完成,避免注<br/>产生签署纠纷。</li> <li>注销后,当前账户所有数据将无法恢复,<br/>存所需资料。</li> <li>注销完成后,当前使用账号/手机号可重新<br/>但无法恢复原有数据。</li> <li>注销操作属于不可逆行为,注销完成后将<br/>登录该账户。</li> <li>确认注销表示您知晓并同意以上内容。</li> </ol> | ,<br>销完成后<br>请提前保<br>航注册,<br>无法再次 |
| 取消 确认注                                                                                                    | 销                                 |
|                                                                                                    |                                   |

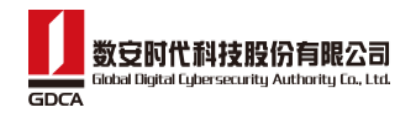

| <    |         | 安全中心 |  |
|------|---------|------|--|
| Laki | 登录密码    |      |  |
| 修    | 改登录密码   |      |  |
| 忘    | 记登录密码   |      |  |
|      |         |      |  |
| 修    | 改签署密码   |      |  |
| 忘    | 记签署密码   |      |  |
|      |         | 登录密码 |  |
|      | 请输入登录密码 |      |  |
|      | 切换短信验证码 |      |  |
|      | 取消      | 确定   |  |
|      |         |      |  |
|      |         |      |  |
|      |         |      |  |
|      |         |      |  |

# 14.6. 订单管理

进入【我的】-【订单管理】,查看我的订单及账单的使用情况。

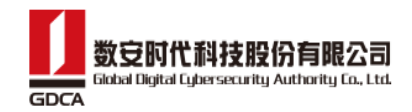

| 我的                            |             | <                    | 我的                                      | 订单      |        |
|-------------------------------|-------------|----------------------|-----------------------------------------|---------|--------|
| ● 已实名<br>18100000005<br>第三个时候 |             | 全部                   | 待支付                                     | 已完成     | 已取消    |
|                               |             | 订单编号: O              | RD202406111559                          | 012kTXZ | 已完成    |
| 国 我的签章                        | >           | 个人证书新                | 新增                                      |         | ¥ 0.01 |
| & 我的证书                        | >           | 订购主体: 32<br>创建时间: 20 | 2企业<br>024-06-11 15:59:0                | 1       |        |
| 割 扫码记录                        | >           | 适用渠道: cc             | liy渠道+标准首页+                             | 托管(短信)  |        |
| <b>a</b> 安全中心                 | >           |                      |                                         | 账单记录    | 查看发票   |
|                               | >           | 订单编号: O              | RD202405181019                          | 30Dbut1 | 已完成    |
|                               |             | 企业证书服                | <b>服务</b>                               |         | ¥ 0.01 |
|                               | >           | 订购主体: 32             | 2企业                                     |         |        |
|                               | >           | 创建时间: 20<br>话用渠道: cc | )24-05-18 10:19:3                       | 0<br>托管 |        |
| <ul><li>美于我们</li></ul>        | >           |                      | .,,,,,,,,,,,,,,,,,,,,,,,,,,,,,,,,,,,,,, | 账单记录    | 开发票    |
| ▶ 退出                          | >           | 订单编号: 〇              | RD202405181017                          | 43Awiv5 | 已完成    |
|                               |             | 企业证书服                | <b> </b>                                |         | ¥ 0.01 |
|                               |             | 订购主体: 32             | 2企业                                     |         |        |
|                               |             | 创建时间: 20             | 024-05-18 10:17:4                       | 3       |        |
|                               |             | 适用渠道: cc             | liy渠道+标准首页+                             | 托管      |        |
|                               | vConsole    |                      |                                         | (账单记录)  | 开发票    |
|                               | <b>上</b> 我的 |                      |                                         |         |        |

## 14.6.1. 订单支付/取消

> 若当前订单是待支付状态,则可以点击【取消订单】将该订单取消,或点击【立即 支付】再次发起支付。

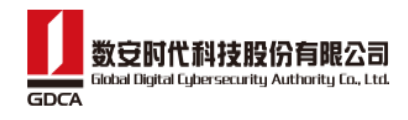

| <                                                        | 我的                                                                       | <b>切单</b>                        |                       |
|----------------------------------------------------------|--------------------------------------------------------------------------|----------------------------------|-----------------------|
| 全部                                                       | 待支付                                                                      | 已完成                              | 已取消                   |
| 订单编号: C                                                  | RD202405211524                                                           | 133vFfZC                         | 待支付                   |
| 企业成员                                                     | 服务                                                                       |                                  | ¥ 0.01                |
| 申请主体: 符                                                  | 铎企业                                                                      |                                  |                       |
| 创建时间: 2                                                  | 024-05-21 15:24:3                                                        | 3                                |                       |
|                                                          | 1. 海道, 打磨关西。                                                             | 1 m <sup>-</sup> Andre           |                       |
| 迈用 <del>采</del> 道: 0                                     | diy渠道+你准自贝+                                                              | 北官                               |                       |
| 运用渠道: C                                                  | aiy渠道+你难自贝+                                                              |                                  | 立即支付                  |
| 道用渠道: cd<br>订单编号: C                                      | ary渠道+标准首贝+                                                              | 印语<br>取消订单 3                     | 立即支付<br>已取消           |
| 运用渠道: d<br>订单编号: C<br>企业成员                               | ary渠道+标准首贝+<br>0RD202405211342<br>服务                                     | 印语<br>取消订单                       | 立即支付<br>已取消<br>¥0.01  |
| 道用桌道: cd<br>订单编号: C<br>企业成员<br>申请主体: 符                   | ary渠道+标准自贝+<br>0RD202405211342<br><b>服务</b><br>谷企业                       | 印语<br>取消订单 3                     | 立即支付<br>已取消<br>¥0.01  |
| 运用渠道: cd<br>订单编号: C<br><u>企业成员</u><br>申请主体: 符<br>创建时间: 2 | ary渠道+标准自贝+<br>0RD202405211342<br><b>服务</b><br>6子企业<br>024-05-21 13:42:2 | 97년首<br>取消订单 1<br>224SLWDg<br>24 | 立即支付<br>已取消<br>¥ 0.01 |

# 14.6.2. 查看账单记录

▶ 若当前订单己完成支付,则可以点击【账单记录】,查看对应套餐的使用情况。

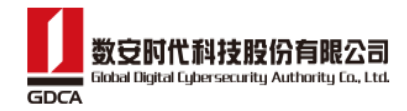

| <                                      | 我的订                                 | 単                |        | <                  | 账单记录 |      |
|----------------------------------------|-------------------------------------|------------------|--------|--------------------|------|------|
| 全部                                     | 待支付                                 | 已完成              | 已取消    | 个人证书双证1年<br>已使用: 1 | 新增   |      |
| 订单编号: ORD                              | 202406111559012                     | 2kTXZ            | 已完成    |                    |      | 账单明细 |
| 个人证书新址                                 | 首                                   |                  | ¥ 0.01 |                    |      |      |
| 订购主体: 32企<br>创建时间: 2024<br>适用渠道: cdiyi | 业<br>I-06-11 15:59:01<br>渠道+标准首页+托管 | き(短信)<br>(账单记录)  | 話者发票   |                    |      |      |
| 订单编号: ORD                              | 20240518101930[                     | Dbut1            | 已完成    |                    |      |      |
| 企业证书服务                                 | ×.                                  |                  | ¥ 0.01 |                    |      |      |
| 订购主体: 32企<br>创建时间: 2024<br>适用渠道: cdiyi | 业<br>I-05-18 10:19:30<br>渠道+标准首页+托智 | <b>ぎ</b><br>账单记录 | 开发票    |                    |      |      |
| 订单编号: ORD                              | 202405181017434                     | Awiv5            | 已完成    |                    |      |      |
| 企业证书服务                                 |                                     |                  | ¥ 0.01 |                    |      |      |
| 订购主体: 32企<br>创建时间: 2024<br>适用渠道: cdiyš | 业<br>I-05-18 10:17:43<br>渠道+标准首页+托管 | ₫<br>账单记录        | 开发票    |                    |      |      |
|                                        |                                     |                  |        |                    |      |      |

### 14.6.3. 开发票

若当前订单己完成支付,则可以点击【开发票】,在开票页面,用户可以根据需要选择发票类型和开票类型进行开具发票。

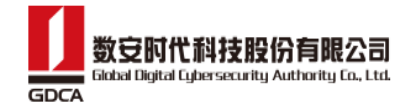

| <                                                      | 我的订单                                                                            | く 开票                     |
|--------------------------------------------------------|---------------------------------------------------------------------------------|--------------------------|
| <b>全部</b> 待支付                                          | 已完成    已取                                                                       | <sup>消</sup> 开票金额 0.01元  |
| 订单编号: ORD20240614                                      | 185943l9V6y 已完成                                                                 | 发票类型                     |
| 企业成员服务                                                 | ¥ 0.0                                                                           | 电子普通发票 增值税专用票            |
| 订购主体: 32企业<br>创建时间: 2024-06-14 18:<br>适用渠道: cdiy渠道+标准的 | 59:43<br>前页+托管(短信)<br>账单记录 开发票                                                  | 开票类型<br>企业单位<br>个人/非企业单位 |
| 订单编号: ORD20240611                                      | 1559012kTXZ 已完成                                                                 | 抬头* 请输入抬头                |
| 个人证书新增                                                 | ¥ 0.0                                                                           | n 税号* 请输入税号              |
| 订购主体: 32企业<br>创建时间: 2024-06-11 15:                     | -59:01                                                                          | 开户银行 请输入开户银行             |
| 适用渠道: cdiy渠道+标准的                                       | ()<br>()<br>()<br>()<br>()<br>()<br>()<br>()<br>()<br>()<br>()<br>()<br>()<br>( | 银行账户 请输入银行账户             |
|                                                        | (账单记录) (查看友票                                                                    | )<br>注册地址 请输入注册地址        |
| 订单编号: ORD20240518 <sup>-</sup>                         | 101930Dbut1 已完成                                                                 | 电话    请输入电话              |
| 企业证书服务                                                 | ¥ 0.0                                                                           |                          |
| 订购主体: 32企业                                             |                                                                                 | (首)注                     |
| 创建时间: 2024-05-18 10:<br>话用洹道: cdiv洹道:标准道               | 19:30<br>百页+托管                                                                  | 海阳去于                     |
|                                                        | 账单记录 开发票                                                                        | 邮箱* 请输入邮箱                |
| 订单编号: ORD20240518 <sup>-</sup>                         | 101743Awiv5 已完成                                                                 | 确定                       |
|                                                        |                                                                                 |                          |

在开发票时,填写完所有必填项后,点击【确定】按钮,在开票确认弹窗中确认信息,信息无误后,点击【提交】,即可完成开发票。

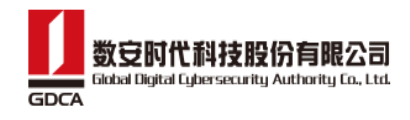

| く 开票                      |
|---------------------------|
| 发票类型                      |
| 电子普通发票 增值税专用票             |
| 开票类型                      |
| 企业单位 个人/非企业单位             |
| 抬头* 329230232             |
| 税号* 23423423              |
| 开户银行 请输入开户银行              |
| 开票确认                      |
| 发票类型                      |
| 电子普通发票                    |
| 发票抬头                      |
| 329230232                 |
| 税号                        |
| 23423423                  |
| 接收邮箱                      |
| 1907840599@qq.com         |
| 如无特殊情况,我们将在24小时内将发票发送至该邮箱 |
| 我们將为您提供电子发票               |

### 14.6.4. 查看发票

若订单已开票完成,则可以点击【查看发票】对已开的发票进行查看,在 APP 中可以点击【下载发票】把发票下载到本地,也可以点击【复制发票链接】把发票链接 复制下来。

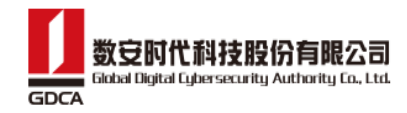

| < 1                  | 俄的订单       |        | くというと思いて、大要信息                                                                                                    |
|----------------------|------------|--------|----------------------------------------------------------------------------------------------------|
| 全部 待支付               | 已完成        | 已取消    |                                                                                                    |
|                      |            |        |                                                                                                    |
| 订单编号: ORD202406141   | 85943l9V6y | 已完成    |                                                                                                    |
| 企业成员服务               |            | ¥ 0.01 |                                                                                                    |
| 订购主体: 32企业           |            |        |                                                                                                    |
| 创建时间: 2024-06-14 18: | 59:43      |        | · 中子岩を((())方案) (125-1) (125-1) (125-1)                                                                                                    |
| 适用渠道: cdiy渠道+标准首     | i页+托管(短信)  |        | et and the second second secon |
|                      | 账单记录       | 查看发票   | бан, гациян саникания<br>в селами справа с селами справа с с с с с с с с с с с с с с с с с с                                                                                                    |
|                      |            |        | 11日26日 - 11日2日 - 11日 - 11日 -   |
| 订单编号: ORD202406111   | 559012kTXZ | 已完成    | 4日に住宅部分に行用品 11日 11日 <                                                                                                    |
| 人口工业实施               |            | X 0.01 | ◆ 月<br>参え会伴(L(3)  図目空 (L-13)  図目空 (L-13)  約.00                                                                                                    |
| 个人业节新增               |            | ≠ 0.01 | 國北非产物行生物產和行動也有作用和完全行生。和行用年15990%755500001<br>各                                                                                                    |
| 订购主体: 32企业           |            |        | 254.298                                                                                                    |
| 创建时间: 2024-06-11 15: | 59:01      |        |                                                                                                    |
| 适用渠道: cdiy渠道+标准首     | 顶+托管(短信)   |        |                                                                                                    |
|                      | 账单记录(      | 查看发票   |                                                                                                    |
| 订单编号: ORD202405181   | 01930Dbut1 | 已完成    | 下载发票                                                                                                    |
|                      |            |        |                                                                                                    |
| 企业证书服务               |            | ¥ 0.01 | 复制发票链接                                                                                                    |
| 订购主体: 32企业           |            |        |                                                                                                    |
| 创建时间: 2024-05-18 10: | 19:30      |        |                                                                                                    |
| 适用渠道: cdiy渠道+标准首     | 顶+托管       |        |                                                                                                    |
|                      | 账单记录(      | 开发票    |                                                                                                    |
| 订单编号: ORD202405181   | 01743Awiv5 | 已完成    |                                                                                                    |

若当前使用的是数信签小程序,则在查看发票页面,可以点击【复制发票链接】把 发票链接复制下来。

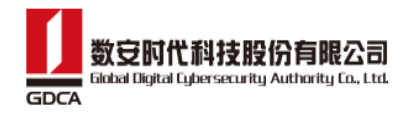

|                                  | 电子                            | 发票。(普通发票)                                  | 명 후 부수는 24442000<br>두 추 비 최는 2024年06 | 000251194428<br>011411 |
|----------------------------------|-------------------------------|--------------------------------------------|--------------------------------------|------------------------|
| A ⊕ , bacelline<br>≤<br>A        |                               | 但 五化-数定时代科<br>集                            | 建原有有能公司                              |                        |
| 「花」近一系会信用式局<br>項目者称<br>約日時本用書の作用 | //MRLARH3:45895555<br>用格型音 单位 | は 水一社会生得入時/<br>長 重 単 計<br>1.0 000000000000 | 地积人积积号:91440600747<br>金.税 税率/加税率     | 098958H                |
| *<br>() +6,84<br>4<br>1<br>1     | <i>स</i><br>हहा) ⊗≅क          |                                            | (4-15) ¥0, 01                        | . Yu 00                |
| *#A: 1                           | (高康                           |                                            |                                      |                        |
|                                  |                               |                                            |                                      |                        |
|                                  |                               | 复制发票链接                                     |                                      |                        |
|                                  |                               |                                            |                                      |                        |
|                                  |                               |                                            |                                      |                        |
|                                  |                               |                                            |                                      |                        |

14.7. 切换企业
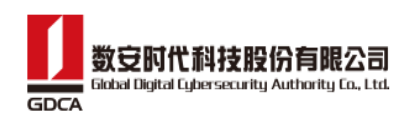

用户可在首页顶部点击下拉图标,选择其他企业,进入其他企业空间。展示当前企业的 签署信息,获取当前企业信息等。

| 我的                                 |    |
|------------------------------------|----|
| 陈帝勇 ◎ Bቋ名<br>13100000006<br>36企业 ~ |    |
| En 我的签章                            | >  |
| & 我的证书                             | >  |
| 第 扫码记录                             | >  |
| 园 安全中心                             | >  |
| <u>。[]0</u> 切换渠道                   | >  |
| ☑ 订单管理                             | >  |
| () 关于我们                            | >  |
| [→ 退出                              | >  |
| 取消                                 | 完成 |
| *                                  |    |
| 陈帝勇                                |    |
| 36企业                               |    |
|                                    |    |
|                                    |    |

## 14.8. 退出登录

点击底部菜单【我的】,进入个人中心,点击【退出】,即可退出登录,退出后记住当

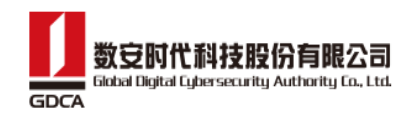

| 131<br>32p      | 我的<br>© E来名<br>100000002<br>È业 🗸 |       | (金) 数信签               |
|-----------------|----------------------------------|-------|-----------------------|
| 🔄 我的签章          |                                  | >     | 密码 验证码                |
| 🖉 我的证书          |                                  | >     | 已经注册用户使用密码登录          |
| <b>調</b> 扫码记录   |                                  | >     | 1310000002            |
| 🗟 安全中心          |                                  | >     | 密码                    |
| <u>。[]</u> 切换渠道 |                                  | >     |                       |
| 🕢 订单管理          |                                  | >     | □ 我已阅读并同意《服务协议》《隐私政策》 |
| () 关于我们         |                                  | <br>> | 登录                    |
| <b>[→</b> 退出    |                                  | >     | 立即注册<br>忘记密码          |
|                 |                                  | 2 我的  |                       |

前登录手机号,并且手机号码脱敏展示。

# 15. 钉钉微应用绑定或者解除绑定账号

▶ 打开钉钉 APP,访问数信签微应用,输入账号密码进行绑定即可。

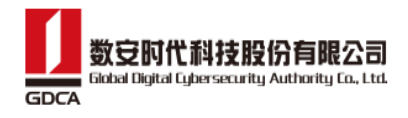

| 账号    |      |  |
|-------|------|--|
| 请输入电子 | 签约账号 |  |
| 密码    |      |  |
| 请输入登录 | 密码   |  |
|       |      |  |
|       |      |  |

▶ 进入【我的】,点击底部【解除钉钉账号】,确认后即解除并退出登录。

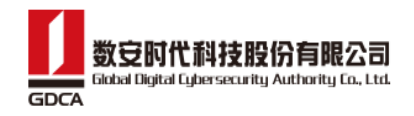

| 3           | 缪智丹 ● Ex<br>13922187032<br>825测试 ∨ | 3      |   |
|-------------|------------------------------------|--------|---|
| <b>展</b> 我的 | 的签章                                |        | > |
| <i>是</i> 我的 | り证书                                |        | > |
| 36 JH       | 马记录                                |        | > |
| 6           | 解绑钉                                | 钉账号    | > |
| 0           | 确定解绑当前账号吗?                         |        | > |
|             | 取消                                 | 确定     |   |
|             | MA N2 41.                          | 1164-5 |   |
|             | =                                  | £      | 2 |

# 16. 东莞交易中心专家注册

## 16.1. 专家认证

用户识别注册的二维码,打开专家认证的页面。

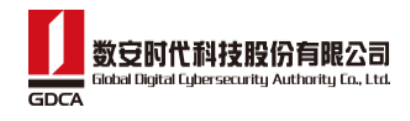

| くちないたちをする人ではないです。   |
|---------------------|
| 姓名                  |
| 请输入姓名               |
| 身份证号                |
| 请输入身份证号             |
| 我已阅读并同意《服务协议》《隐私政策》 |
| 協会                  |
| 佣定                  |
|                     |
|                     |

> 若用户未注册,输入姓名和身份证,勾选我已阅读并同意《服务协议》《隐私政策》, 点击【注册】,进入人脸识别流程。

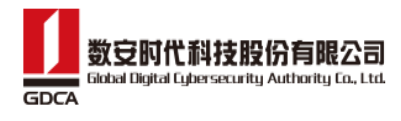

| くちないないないである。ちょうないである。 |  |
|-----------------------|--|
| 姓名                    |  |
| 请输入姓名                 |  |
| 身份证号                  |  |
| 请输入身份证号               |  |
| 我已阅读并同意《服务协议》《隐私政策》   |  |
|                       |  |
|                       |  |
|                       |  |
|                       |  |
|                       |  |
|                       |  |
|                       |  |
|                       |  |
|                       |  |
| 确定                    |  |
|                       |  |

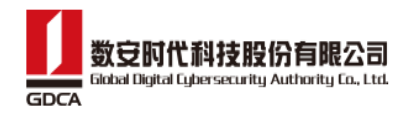

查看规范

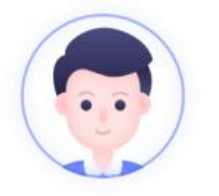

#### 操作时请您配合:

- 请调亮手机屏幕亮度,确保光线充足
- 请保持正脸对准屏幕,确保人脸完整清晰
- 请确保真实本人操作

开始验证

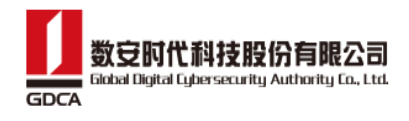

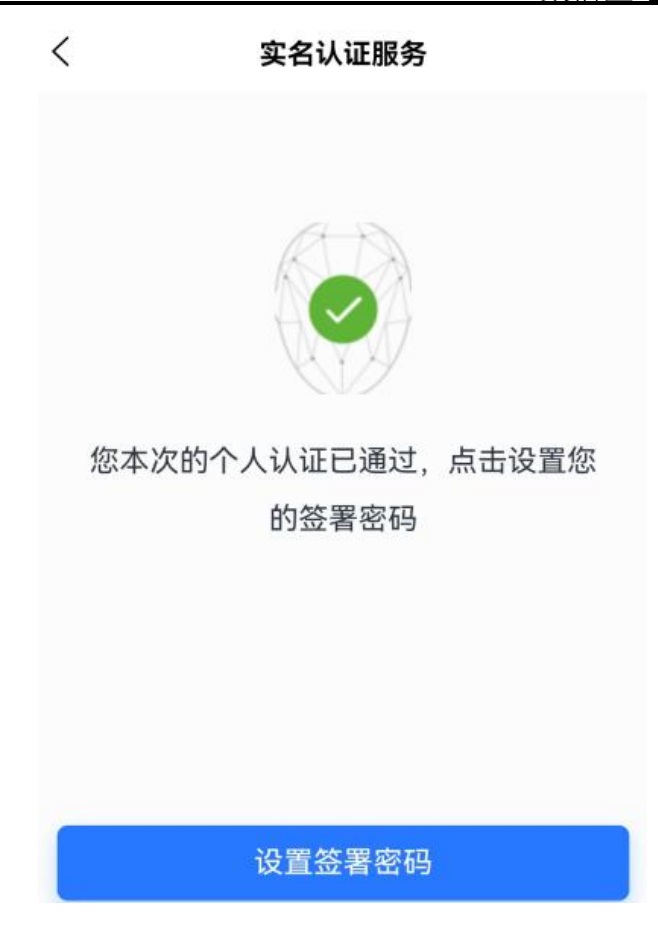

▶ 活体完成后,在设置签署密码页面输入新密码和确认新密码,点击【确定】,即可 完成账号的注册和实名

(注: 注册成功后,账号为名字首拼+身份证后四位,登录密码与签署密码相同)。

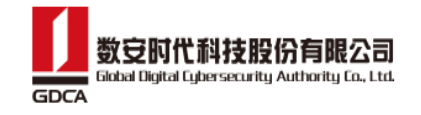

| <            | 设置签署密码                      |          |
|--------------|-----------------------------|----------|
|              |                             |          |
| 签署密码:        | 请输入新密码                      |          |
| 确认密码:        | 请再次输入新密码                    |          |
| 密码由 (8-16    | ) 位大小写字母和数字组成               | 偷偷看一眼?   |
| ● 默认签<br>后在安 | 著与登录密码相同,为账户9<br> 全中心个性化设置。 | 安全,请登录   |
|              |                             |          |
|              | 确定                          |          |
|              |                             |          |
|              | •                           |          |
|              |                             |          |
|              |                             |          |
|              |                             | vConsole |
|              |                             | _        |
|              |                             |          |
|              |                             |          |
|              |                             |          |

> 设置签署密码成功后,进去添加签名环节,在画板上使用正楷写下签名,点击"√"
 即可完成整个认证流程。

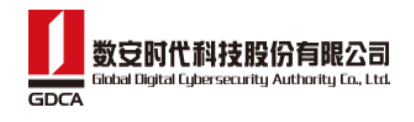

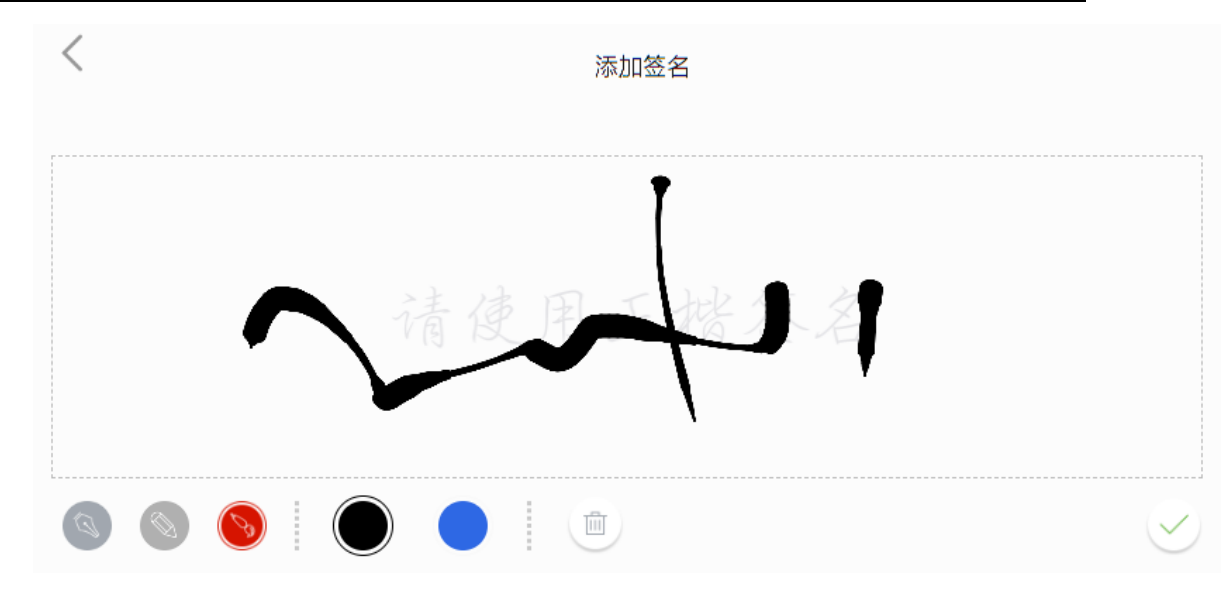

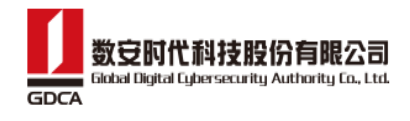

| < | 认证   |
|---|------|
|   |      |
|   | 认证成功 |
|   |      |
|   |      |
|   |      |
|   |      |
|   | 去登录  |
|   | 去登录  |
|   | 去登录  |
|   | 大登录  |
|   | 去登录  |
|   | 法登录  |

▶ 认证成功后,点击【去登录】进入登录页面,输入账号和密码即可登录。

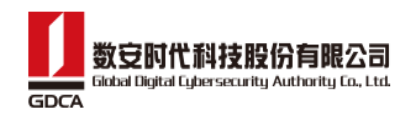

| < | 认证         |                                                                                               |
|---|------------|-----------------------------------------------------------------------------------------------|
|   |            | <ul> <li>密码 验证码</li> <li>已经注册用户使用密码登录</li> </ul>                                              |
|   | 认证成功       | <ul> <li>账号</li> <li>请输入账号</li> <li>密码</li> <li>请输入密码</li> <li>我已阅读并同意《服务协议》《隐私政策》</li> </ul> |
|   | <b>去登录</b> | <b>登录</b><br>立即注册 忘记密码                                                                        |
|   |            | vConsole                                                                                      |

用户登录成功,进入到首页,若已设置签名外观,可正确进行系统业务,若没有设置签名外观,则可以根据首页的提示,点击【立即设置】,在设置签名页面设置本人的签名。

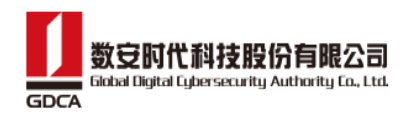

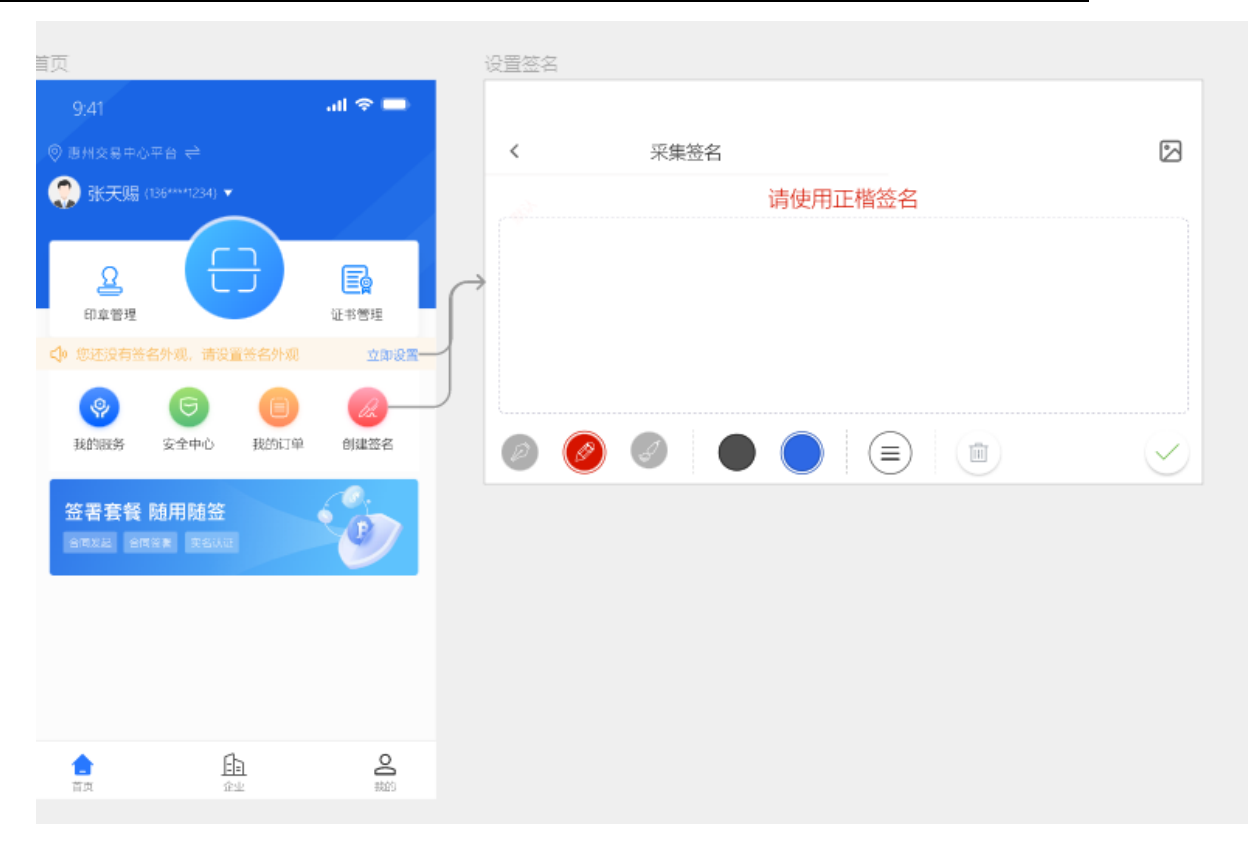